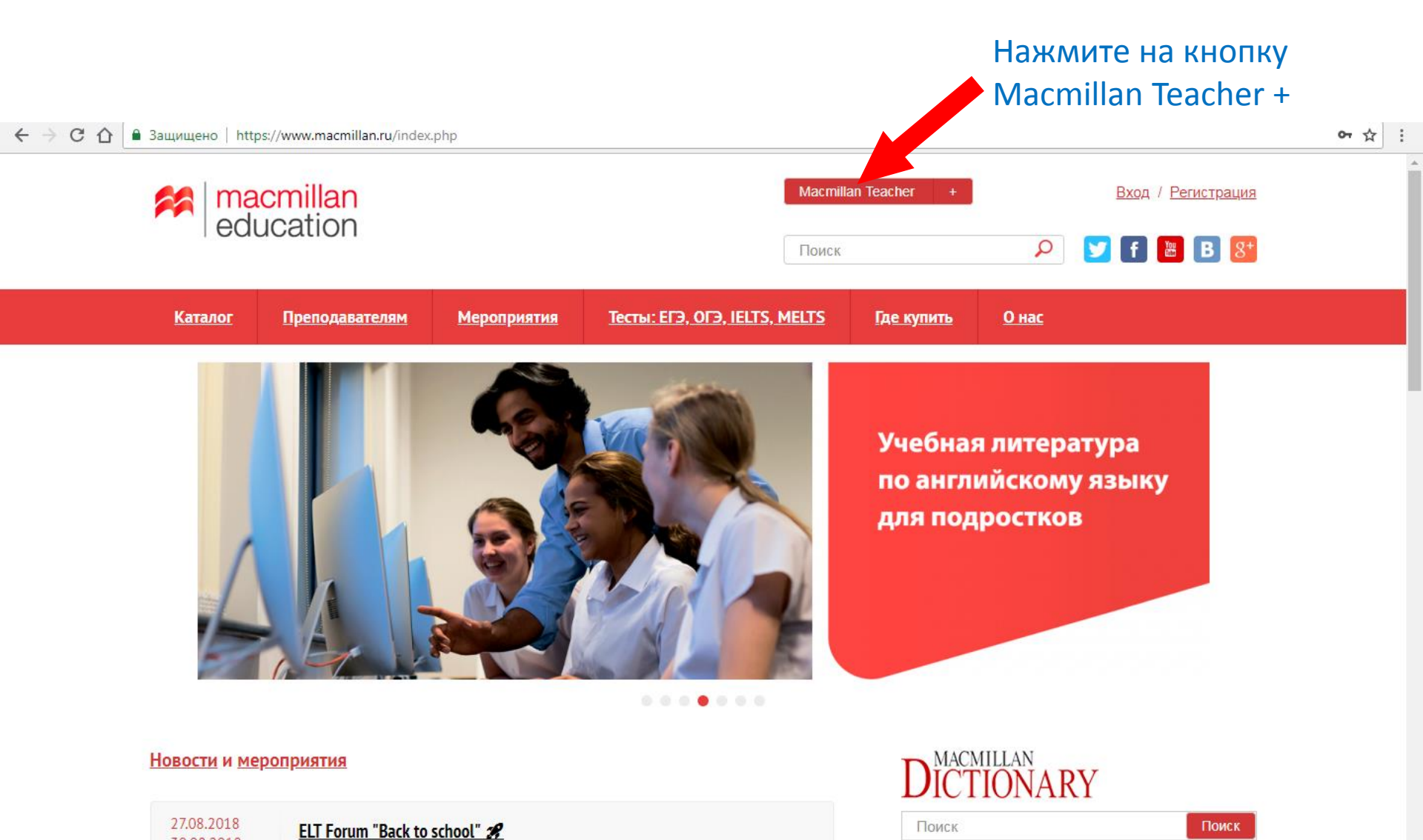

Optimise

30.08.2018

Онлайнфорум Book your free place now!

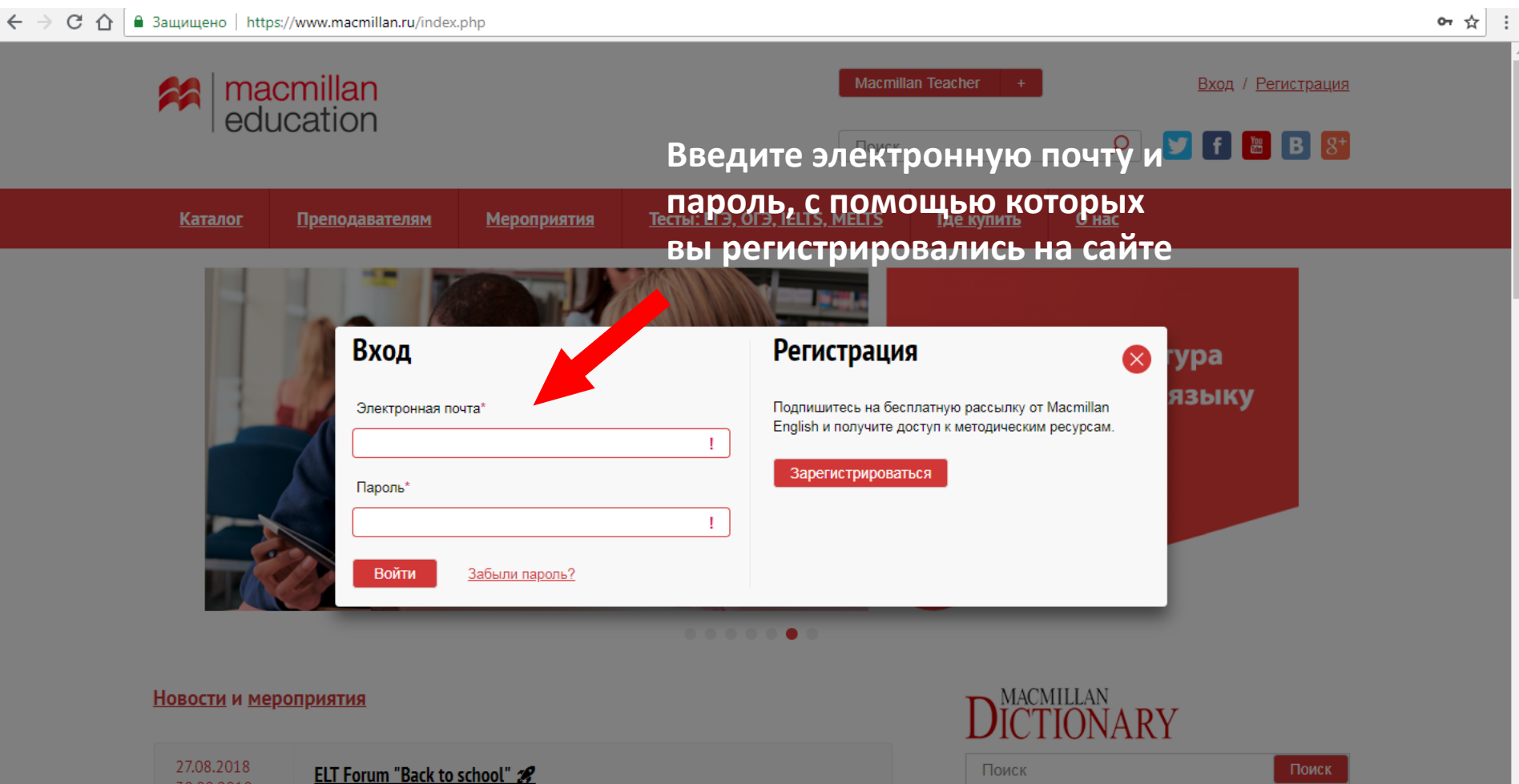

30.08.2018 Онлайнфорум

Book your free place now!

# Нажмите на ссылку «Личный кабинет», чтобы перейти в свой личный кабинет 🔌

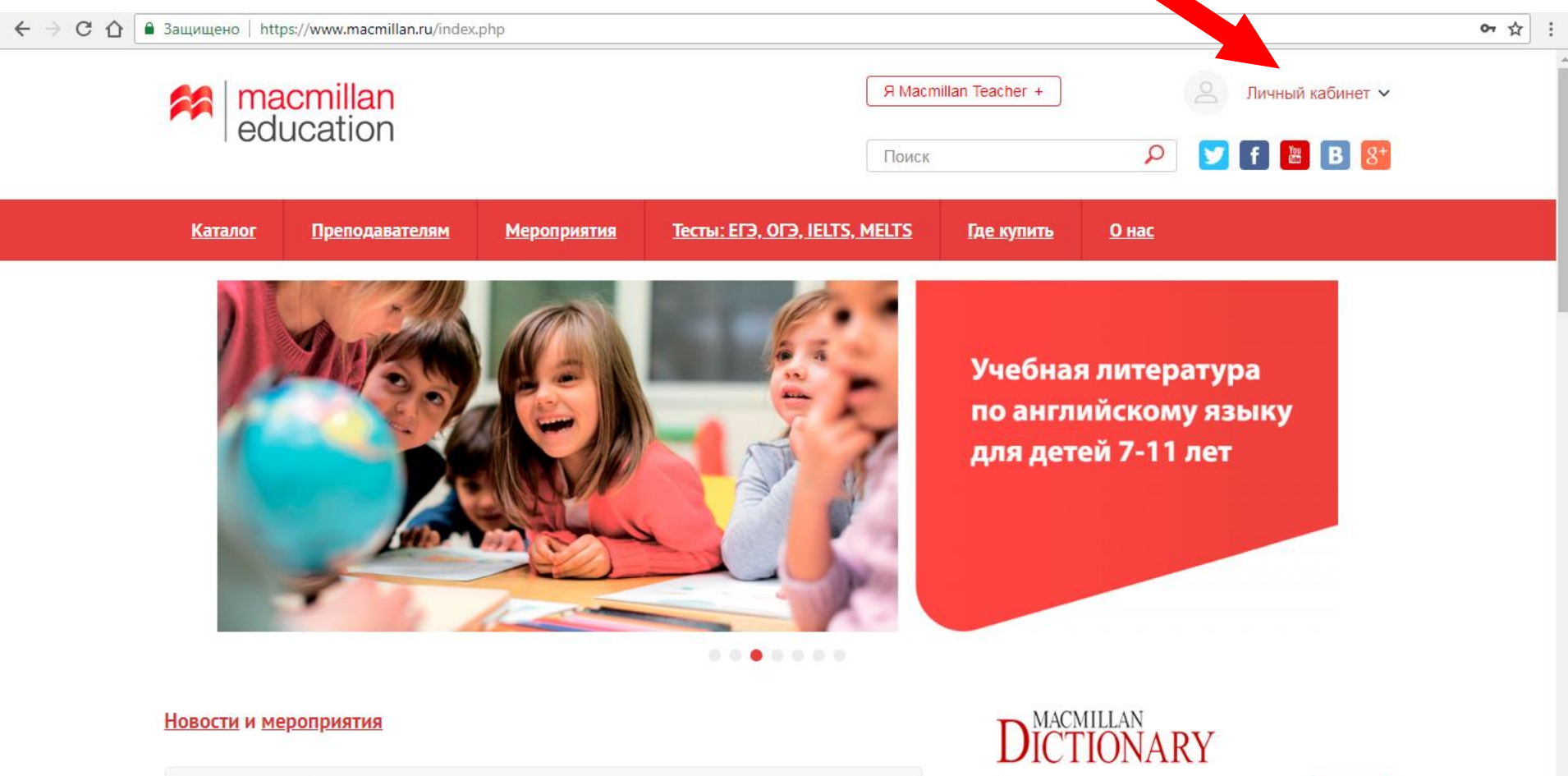

| 27.08.2018       | ELT Forum "Back to school" 🔗 |
|------------------|------------------------------|
| Онлайн-<br>форум | Book your free place now!    |

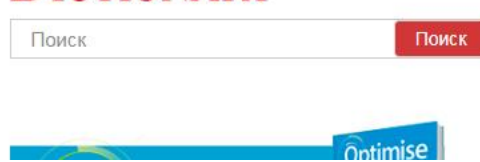

# В личном кабинете вы можете увидеть списки своих учеников и удобное меню для перехода в полезные для работы секции

| ← -              | 🗧 🖸 🔒 Защищено   http                          | s://www.macmillan.ru/account/students_groups/ |                                             | ☆ : |
|------------------|------------------------------------------------|-----------------------------------------------|---------------------------------------------|-----|
| **               | education                                      | Мои учащиеся и группы                         | <u> </u>                                    |     |
| ធិប្លិធិ         | Мои учащиеся<br>и группы                       | Название группы Создать группу                |                                             |     |
|                  | Результаты<br>тестирований                     | Общий список <u>А-Я</u> ↑                     |                                             |     |
|                  | Календарь                                      |                                               | Назначить группу 🗙 Отписать                 |     |
| ا=<br>،^;<br>م^; | тестирований<br>Избранное из                   | Группы                                        |                                             |     |
| ÷<br>\$          | каталога<br>Мероприятия и<br>сертификаты       | 2016-17 <u>A-Я</u> ↑                          | 🖍 <u>Изменить название</u> 📲 <u>Удалить</u> |     |
|                  | Специальные<br>предложения                     | - aprova - rprind                             | Сменить группу. 🗙 Отписать                  |     |
| 0                | Методическая<br>библиотека                     | Хри                                           | Сменить группу. 🗙 Отписать                  |     |
|                  |                                                | тем                                           | Сменить группу. 🗙 <u>Отписать</u>           |     |
| 0                | Персональные<br>данные                         |                                               | Сменить группу. 🗙 Отписать                  |     |
| Í                | <ul> <li>Регистрационные<br/>данные</li> </ul> | 2015-2016 A-8                                 | 🖍 <u>Изменить название</u> 🛯 <u>Удалить</u> |     |
|                  | Подписка                                       | Slo                                           | Сменить группу 🗙 Отписать                   |     |
| © 2              | 017 Macmillan Publishers Ltd                   |                                               | Сменить группу. 🗙 Отписать                  | -   |

## Чтобы объединить учащихся по группам, введите в данное поле название группы и нажмите на кнопку «Создать группу»

| $\leftarrow \rightarrow$ | С 🛆 🔒 Защищено   https:                  | s://www.macmillan.ru/account/studey_groups/ |                     |                   | ☆ : |
|--------------------------|------------------------------------------|---------------------------------------------|---------------------|-------------------|-----|
| **                       | macmillan =                              | Мои учащи ся и группы                       | Do                  | ~                 |     |
| ធំប្ពិធំ                 | Мои учащиеся<br>и группы                 | ЕГЭ 1                                       |                     |                   |     |
|                          | Результаты<br>тестирований               | Общий список <u>А-Я</u> ↑                   |                     |                   |     |
| Ē                        | Календарь                                | Назна                                       | <u>ачить группу</u> | Х Отписать        |     |
| ت<br>جُجُ                | тестирований<br>Избранное из<br>каталога | Группы                                      |                     |                   |     |
| Ŕ                        | Мероприятия и<br>сертификаты             | 2016-17 <u>А-Я</u> ↑ Измен                  | <u>ить название</u> | 🛙 Удалить         |     |
|                          | Специальные<br>предложения               |                                             | енить группу        | Х <u>Отписать</u> |     |
|                          | Методическая<br>библиотека               | Хри довна Сма                               | енить группу        | Х Отписать        |     |
|                          |                                          | Сми                                         | енить группу        | Х Отписать        |     |
| $\bigcirc$               | Персональные<br>данные                   |                                             | енить группу        | Х Отписать        |     |
| ୖ                        | Регистрационные<br>данные                | 2015-2016 А-Я↑                              | ить название        | 🔳 Улалить         |     |
|                          | Подписка                                 |                                             |                     |                   |     |
| © 20:                    | 17 Macmillan Publishers Ltd              | Storing Storing Com                         | енить группу        | Х <u>Отписать</u> |     |
|                          |                                          |                                             | енить группу        | X <u>Отписать</u> |     |

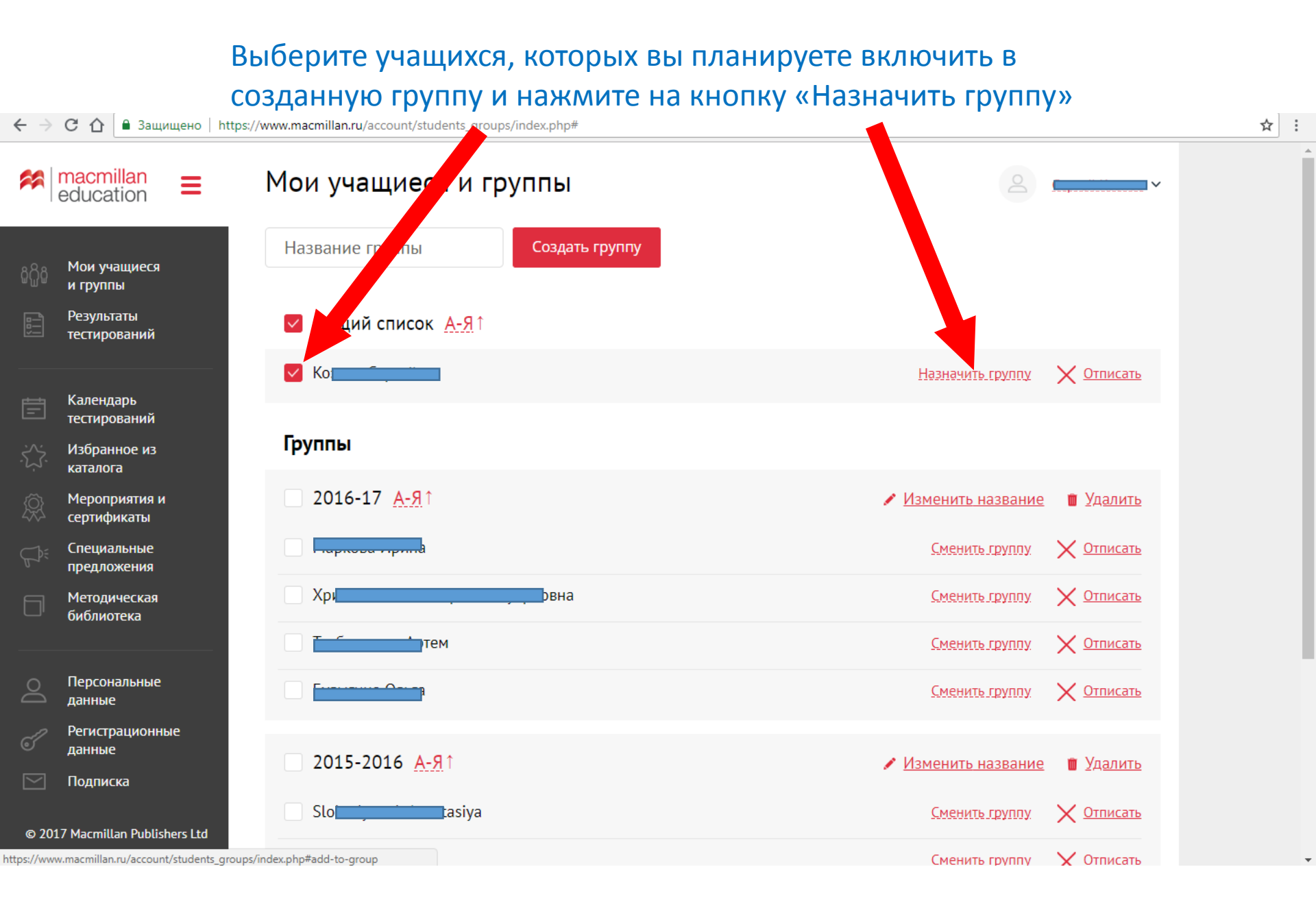

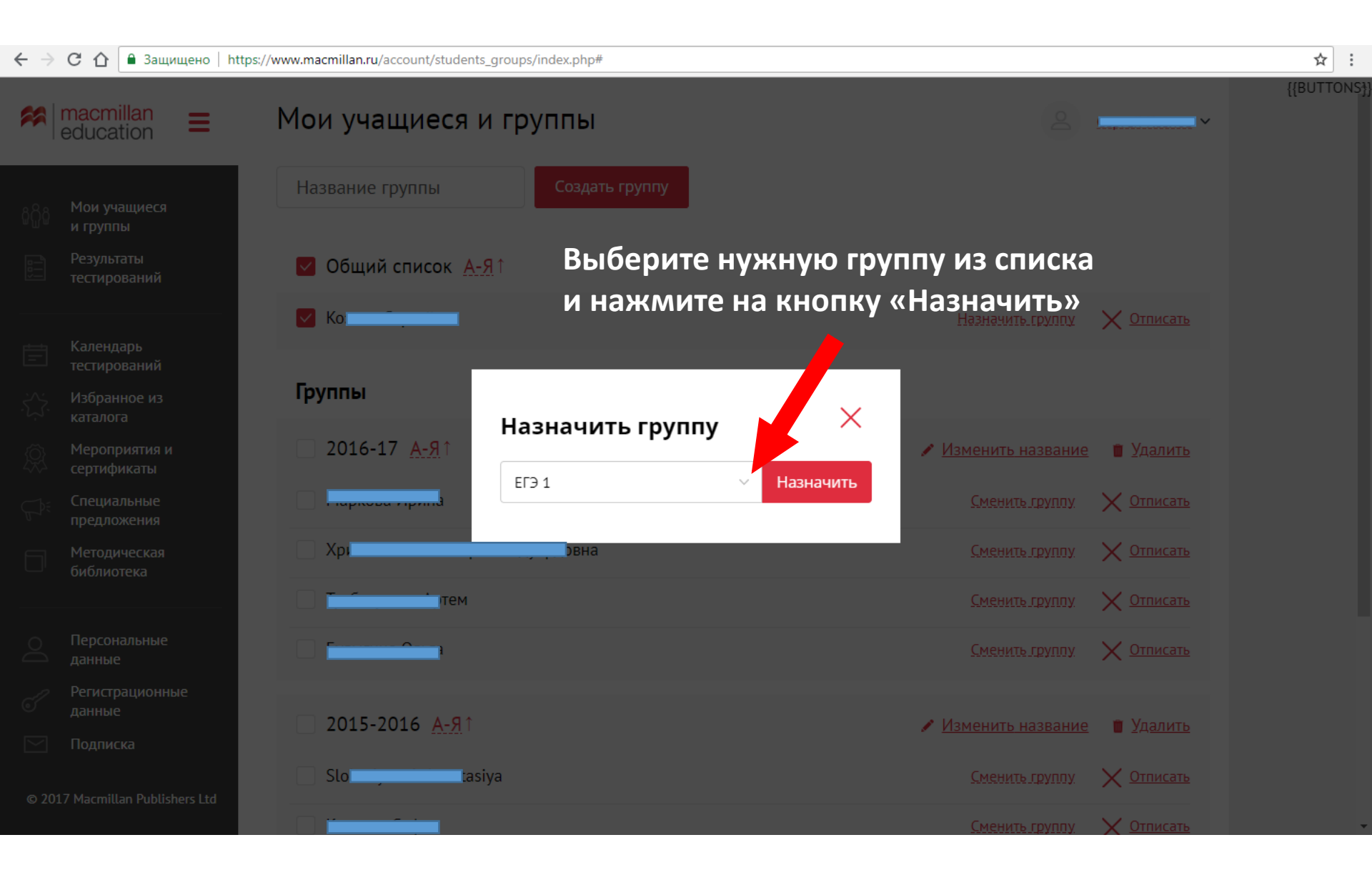

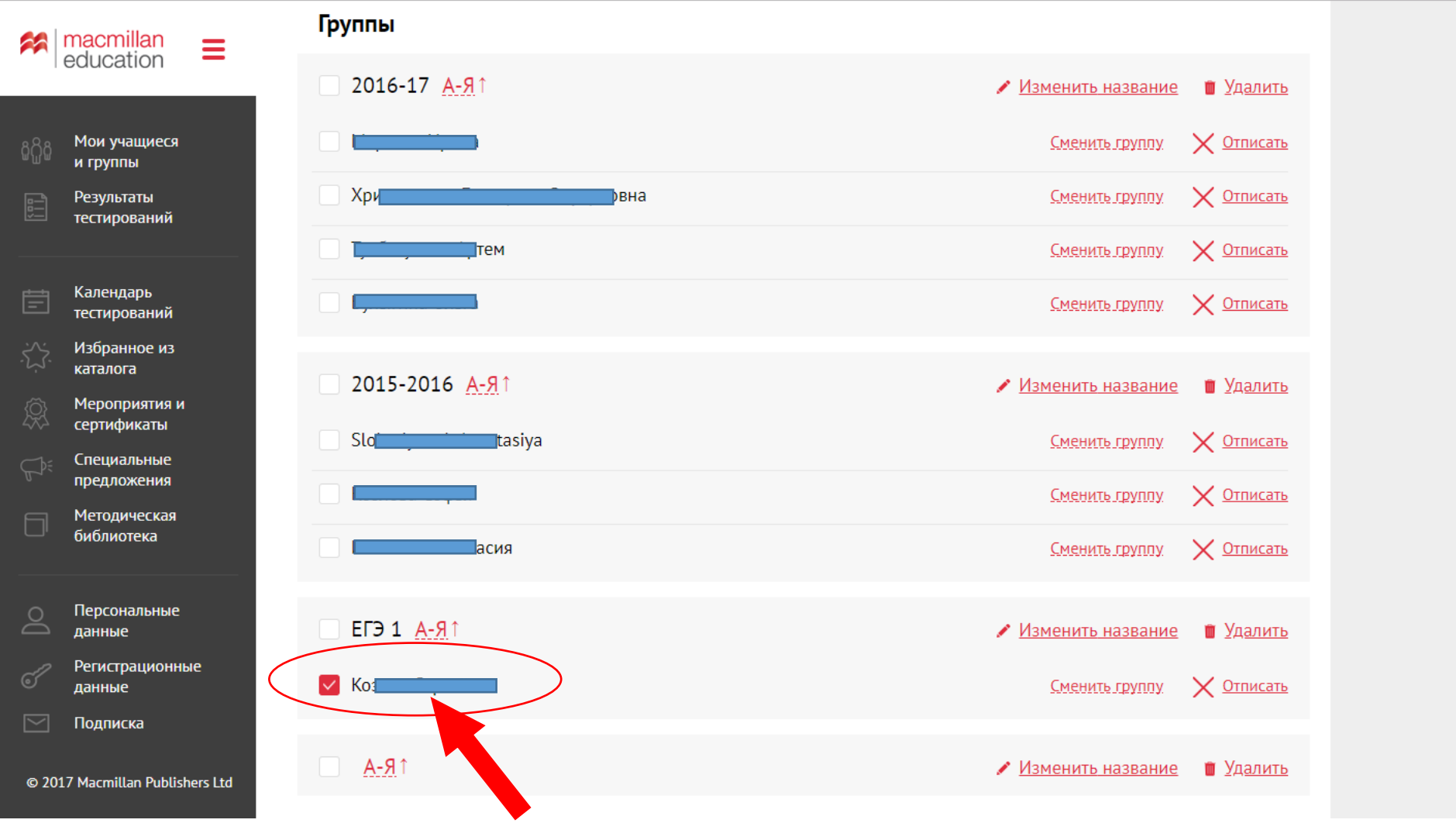

Ваш ученик включен в группу

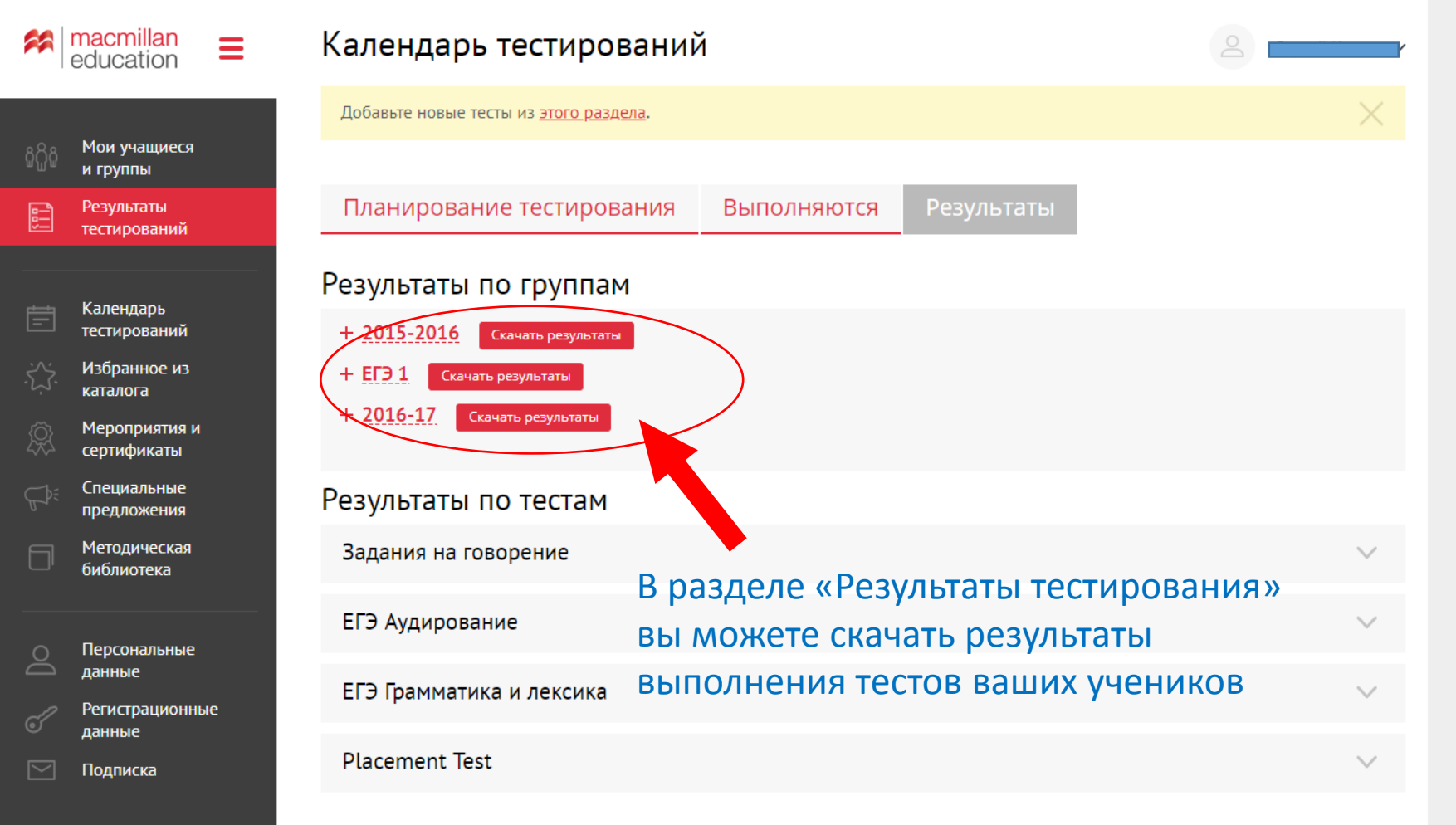

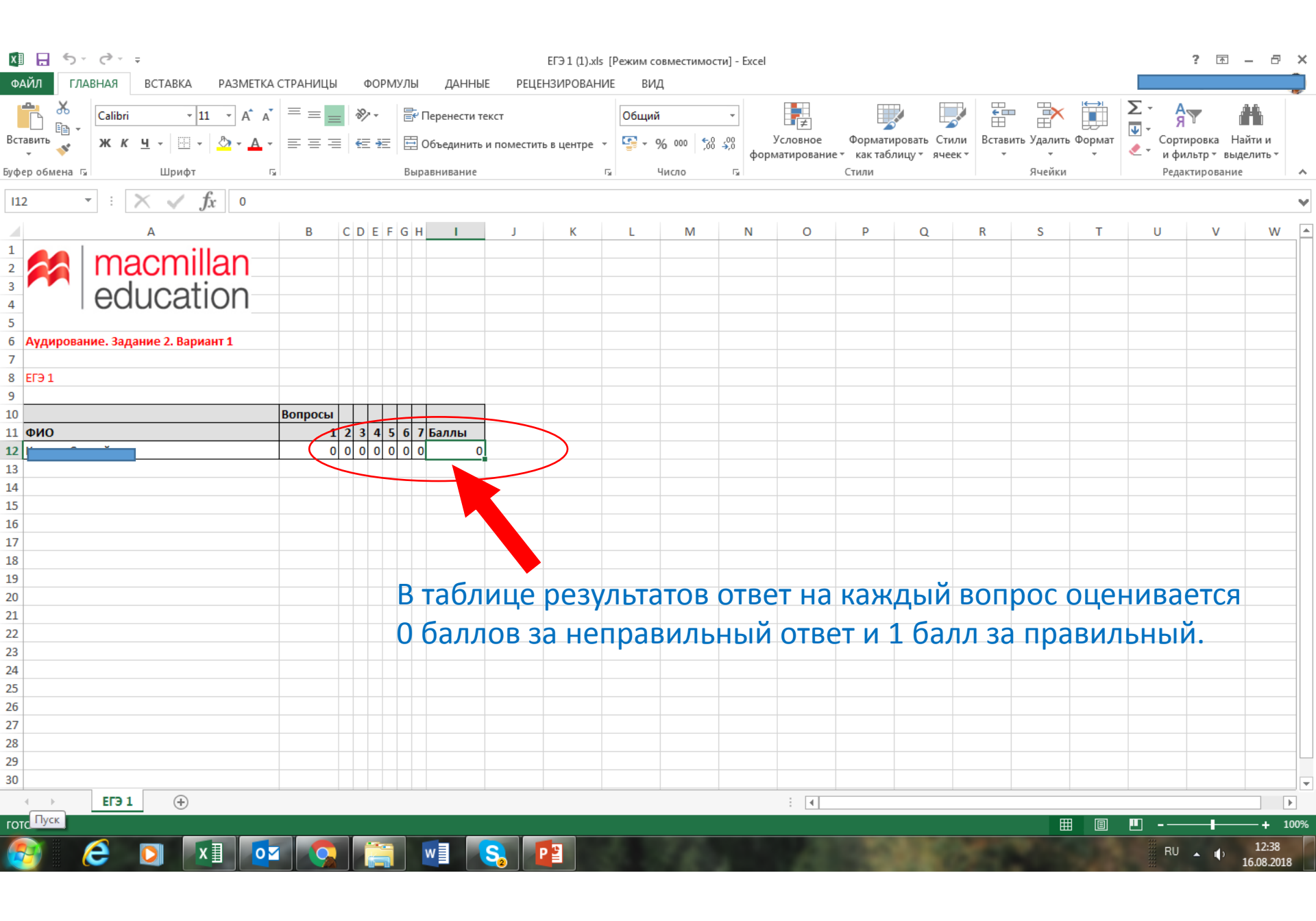

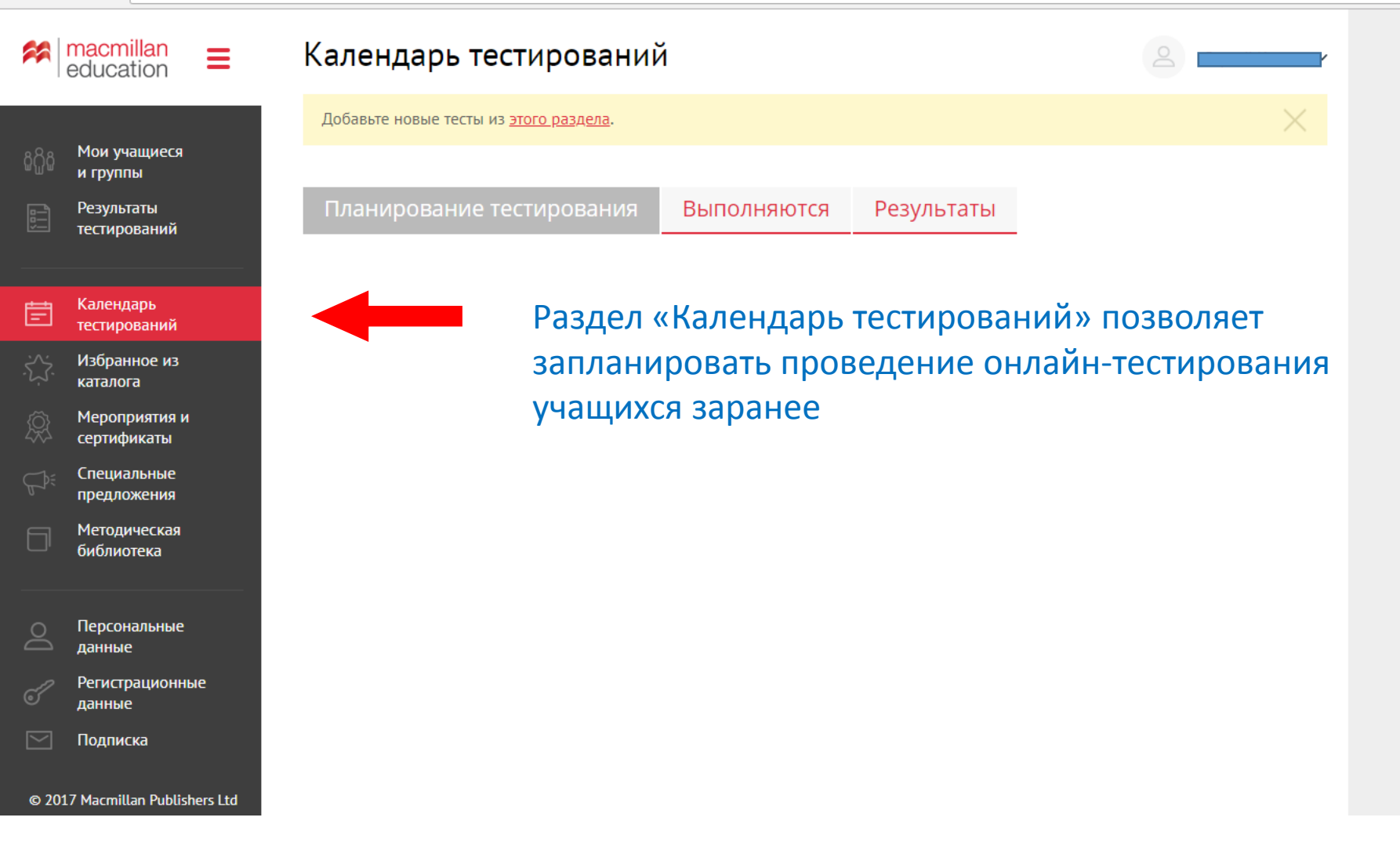

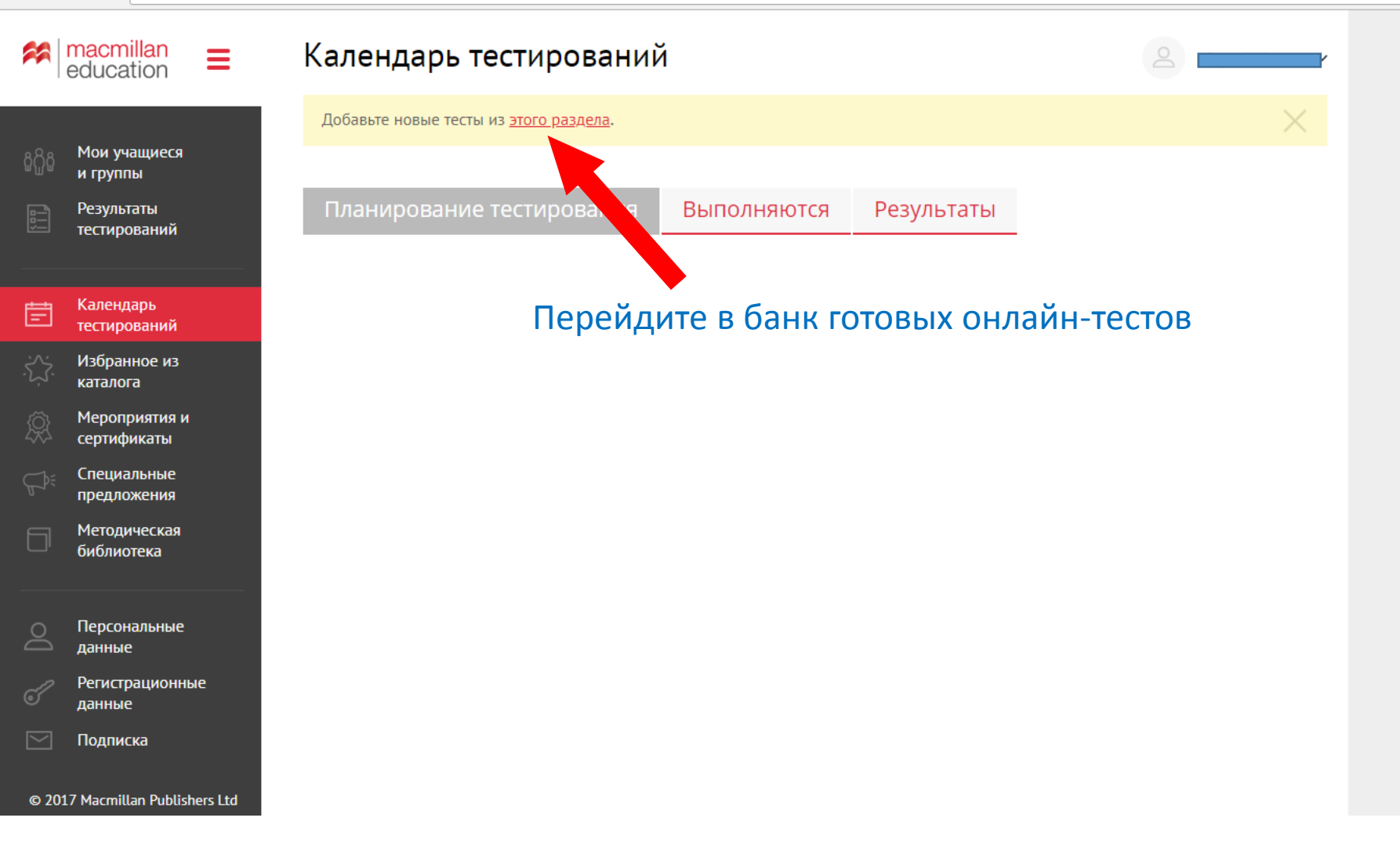

| 🗲 $ ightarrow$ С С С 🔒 Защищено   http | s://www.macmillan.ru/stude | nts/               |                               |                   |              |  | ☆ | : |
|----------------------------------------|----------------------------|--------------------|-------------------------------|-------------------|--------------|--|---|---|
| 🚧 ma<br>edu                            | cmillan<br>ucation         |                    | Я Macr                        | nillan Teacher +  |              |  |   |   |
|                                        |                            |                    | Поиск                         |                   | Q            |  |   |   |
| <u>Каталог</u>                         | <u>Преподавателям</u>      | <u>Мероприятия</u> | Тесты: ЕГЭ, ОГЭ, IELTS, MELTS | <u>Где купить</u> | <u>О нас</u> |  |   |   |

| Главная - | <b>Тестирования</b> | → Студентам |
|-----------|---------------------|-------------|
|-----------|---------------------|-------------|

## Онлайн-тесты: ЕГЭ, ОГЭ, IELTS, MELTS

Предлагаем Вашему вниманию онлайн-тестирования в форматах ОГЭ и ЕГЭ по английскому языку, международного экзамена IELTS и уникальную систему мониторинга образовательных достижений учащихся Macmillan English Language Testing System (MELTS).

Все варианты (а это более 50 различных тестов) доступны только для учащихся, учителя которых имеют статус *Macmillan Teacher*. О том как вступить в программу, читайте <u>здесь</u>

В открытом доступе находятся только тестирования в форматах ОГЭ и ЕГЭ, вариант №1.

Ключи к заданиям MELTS можно скачать здесь (доступ только для Macmillan Teacher).

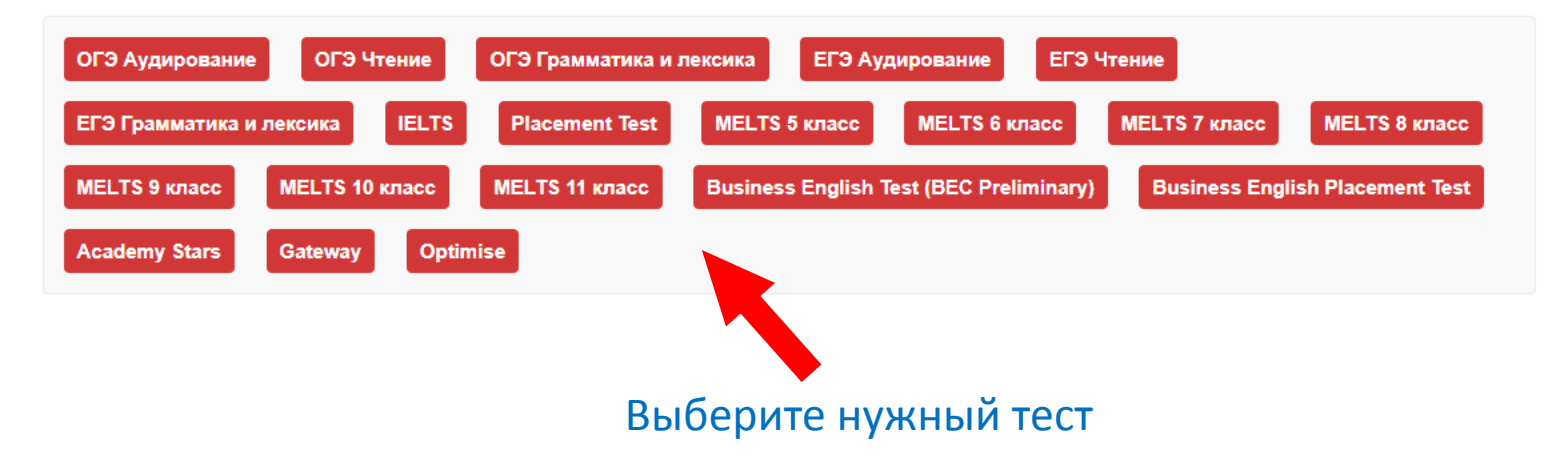

## Нажмите на иконку календаря

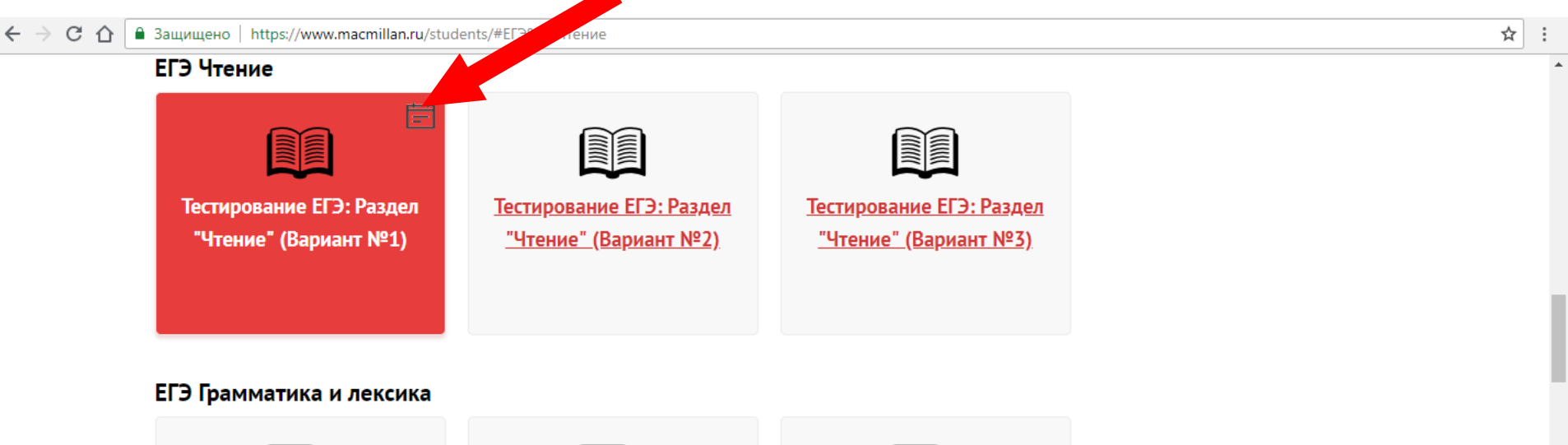

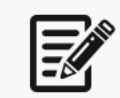

Тестирование ЕГЭ: Раздел <u>"Грамматика и лексика"</u> (Вариант №1)

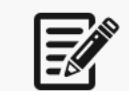

Тестирование ЕГЭ: Раздел <u>"Грамматика и лексика"</u> (Вариант №2)

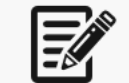

Тестирование ЕГЭ: Раздел <u>"Грамматика и лексика"</u> (Вариант №3)

### IELTS

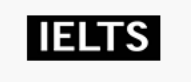

Тестирование IELTS

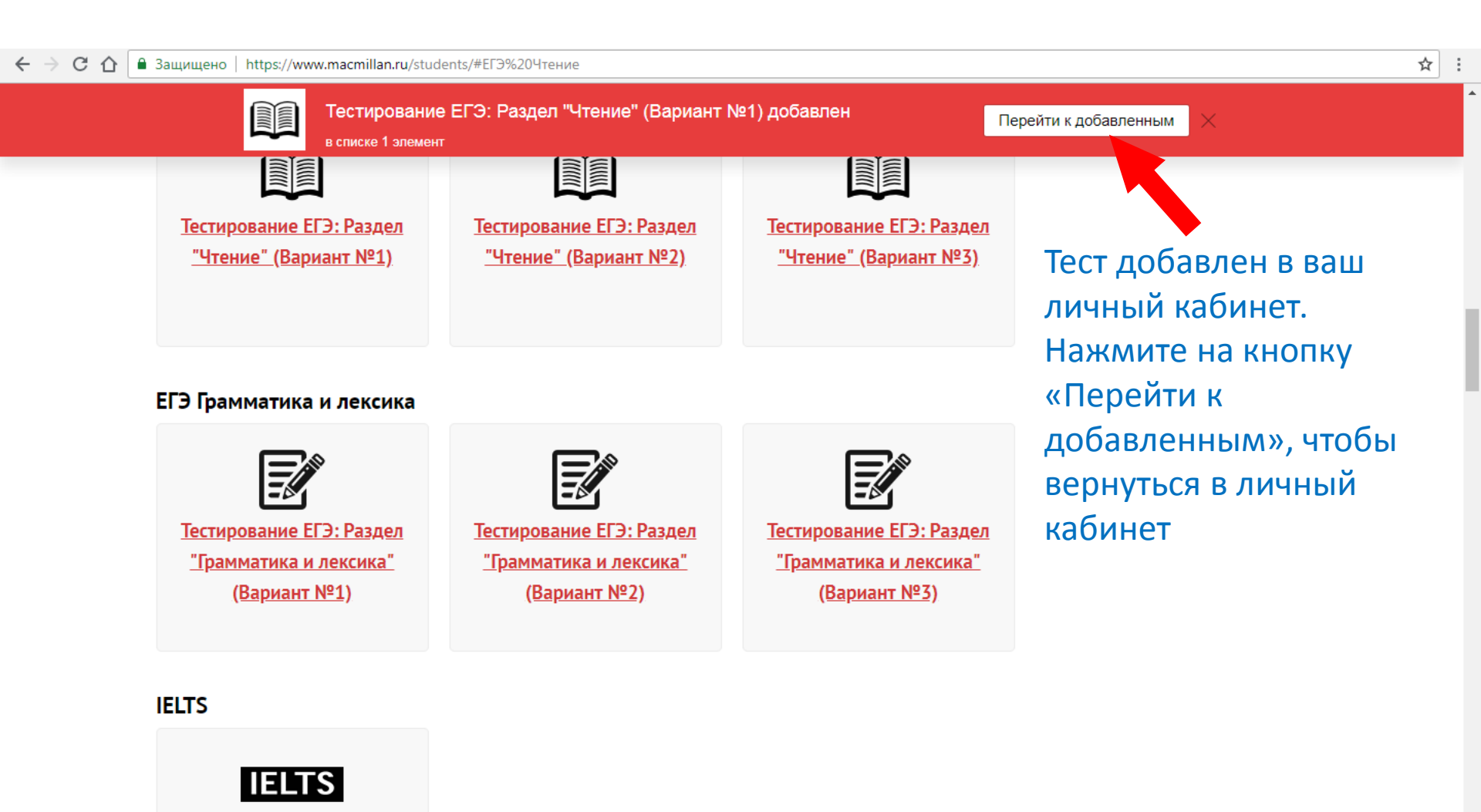

**Тестирование IELTS** 

| $\leftarrow$ $\rightarrow$ | С 🛆 🔒 Защищено   http        | ps://www.macmillan.ru/account/testing_list/                                   | ☆ : |
|----------------------------|------------------------------|-------------------------------------------------------------------------------|-----|
| **                         | education                    | Календарь тестирований                                                        |     |
|                            |                              | Добавьте новые тесты из этого раздела.                                        |     |
| မိုက္မိမိ                  | Мои учащиеся<br>и группы     |                                                                               |     |
|                            | Результаты<br>тестирований   | Планирование тестирования Выполняются Результаты                              |     |
|                            |                              |                                                                               |     |
| Ē                          | Календарь<br>тестирований    | ЕГЭ Чтение                                                                    |     |
|                            | Избранное из<br>каталога     | Тестирование в формате ЕГЭ - Раздел "Чтение" (Вариант №1) <u>Удалить тест</u> |     |
| Ŕ                          | Мероприятия и<br>сертификаты |                                                                               |     |
|                            | Специальные<br>предложения   |                                                                               |     |
|                            | Методическая<br>библиотека   | Выберите ученика или целую группу,                                            |     |
|                            |                              | для кого предназначен тест                                                    |     |
| 0                          | Персональные<br>данные       |                                                                               |     |
| ୖ                          | Регистрационные<br>данные    |                                                                               |     |
|                            | Подписка                     |                                                                               |     |
| © 20                       | 17 Macmillan Publishers Ltd  |                                                                               |     |

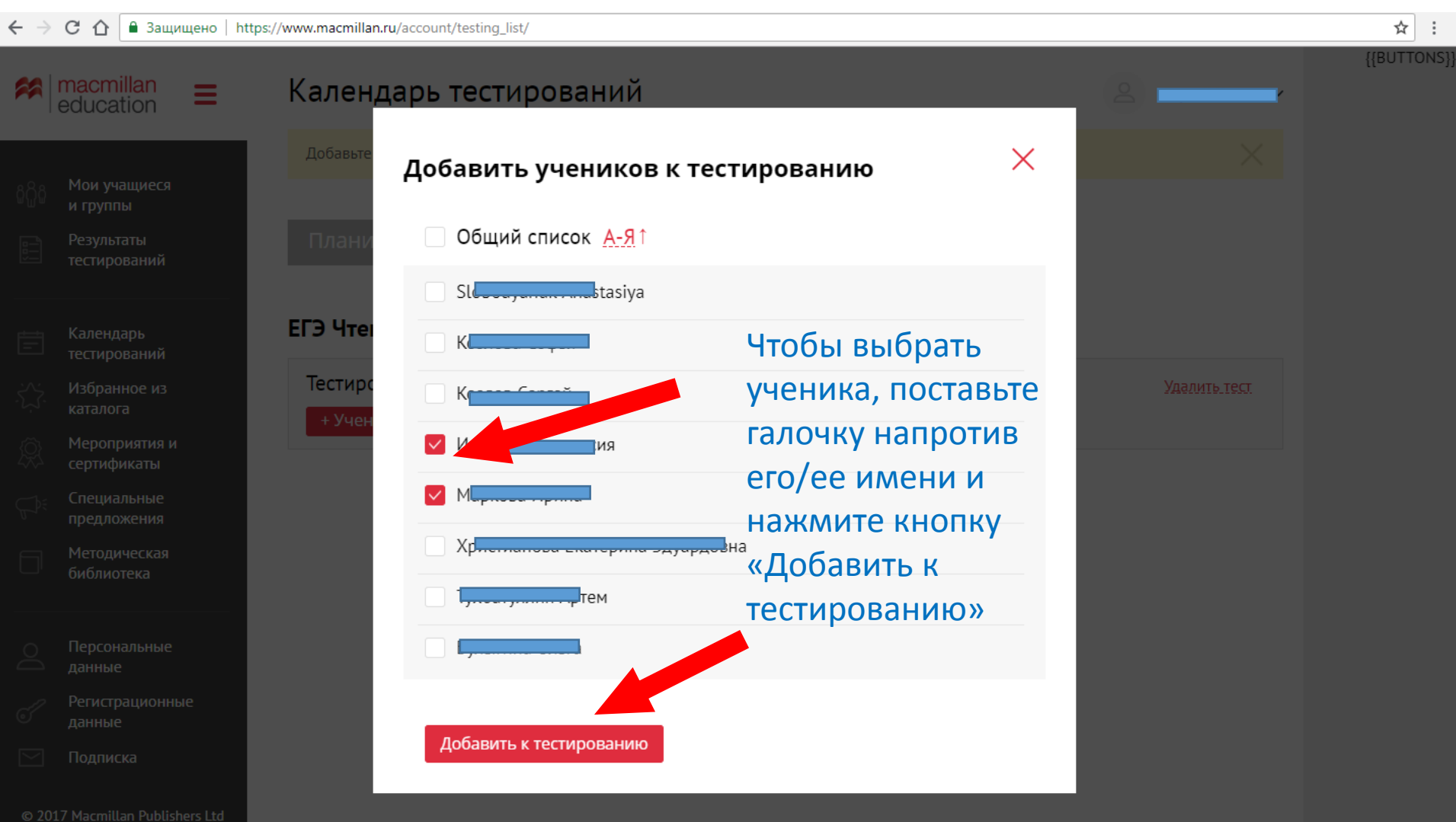

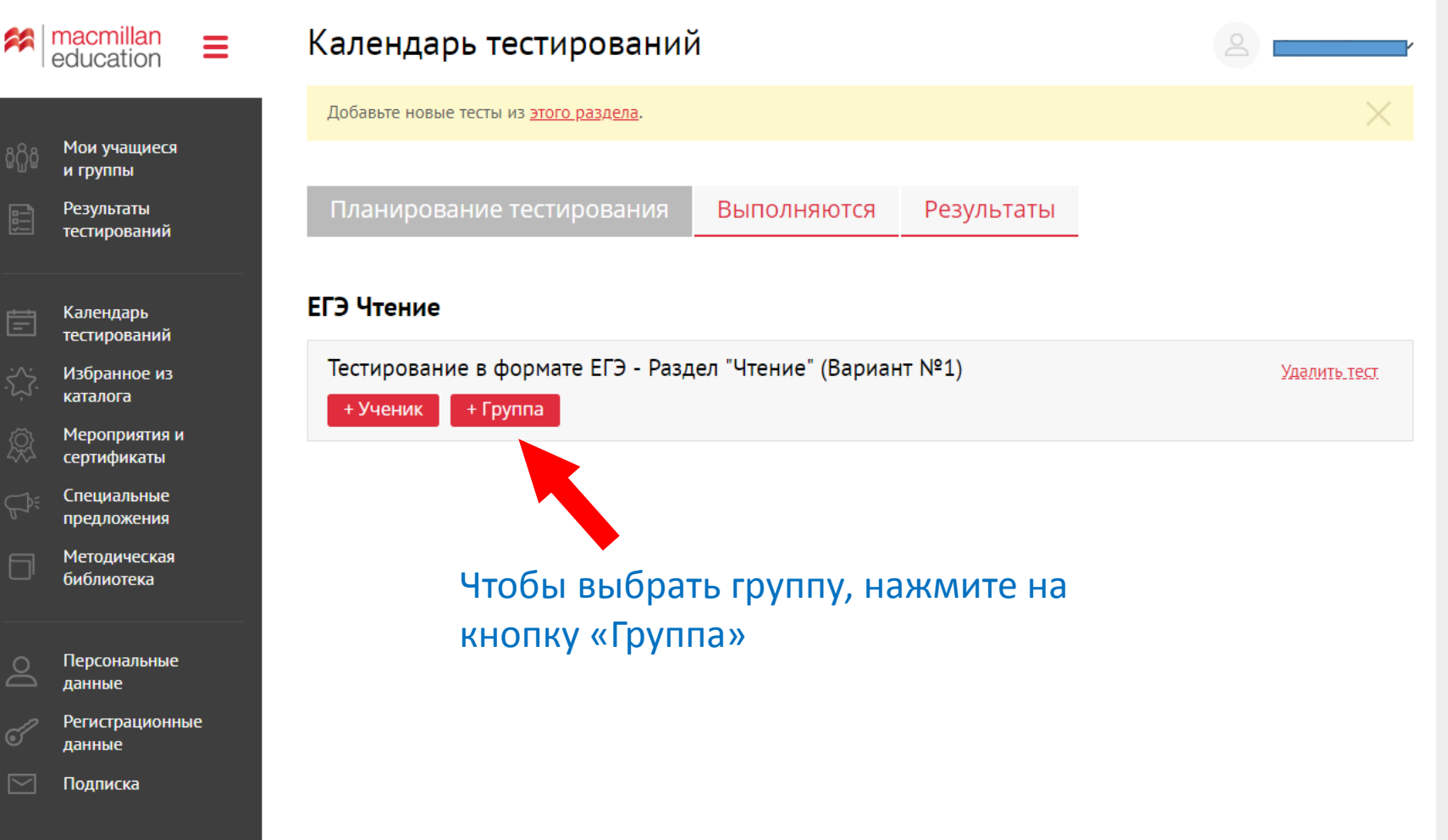

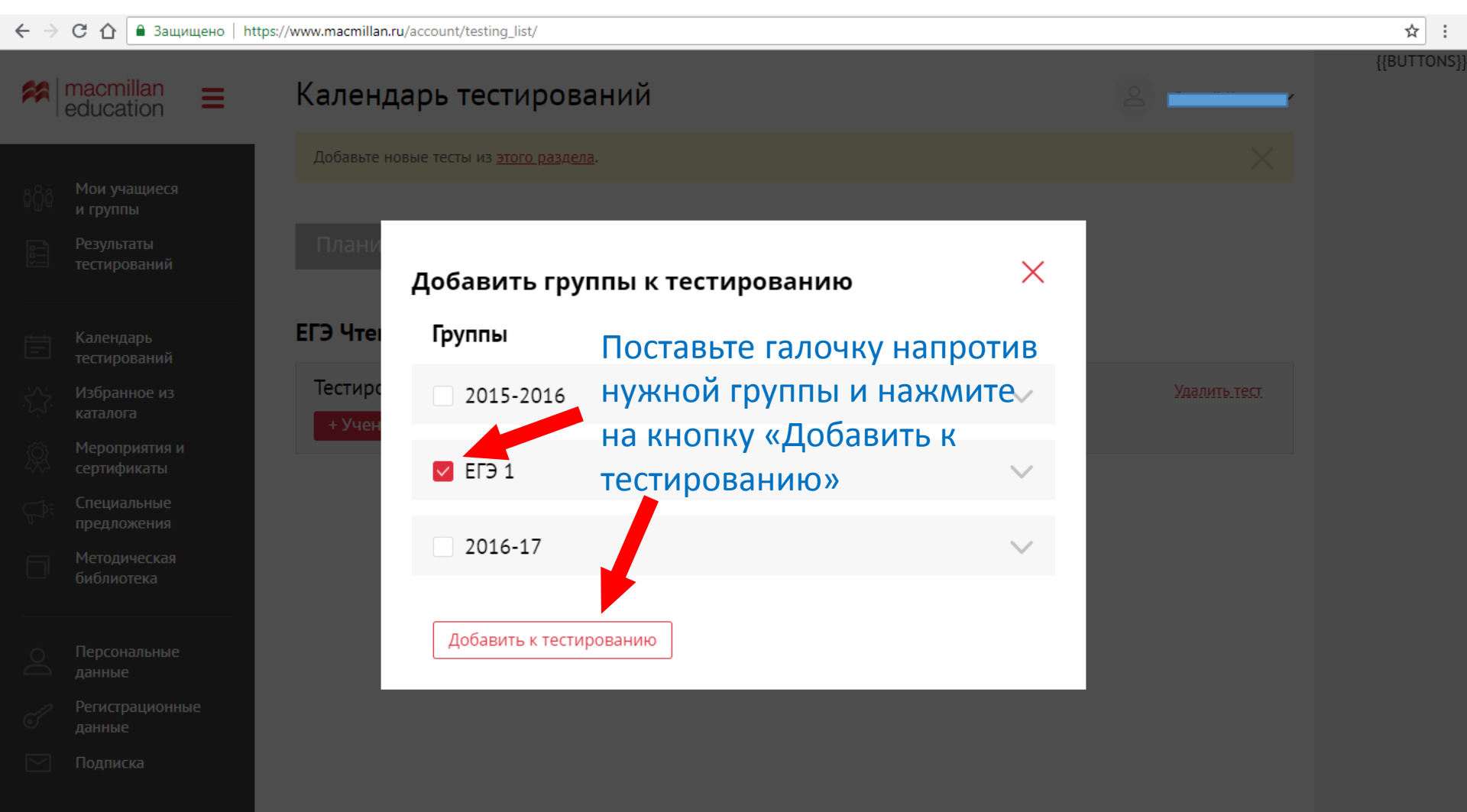

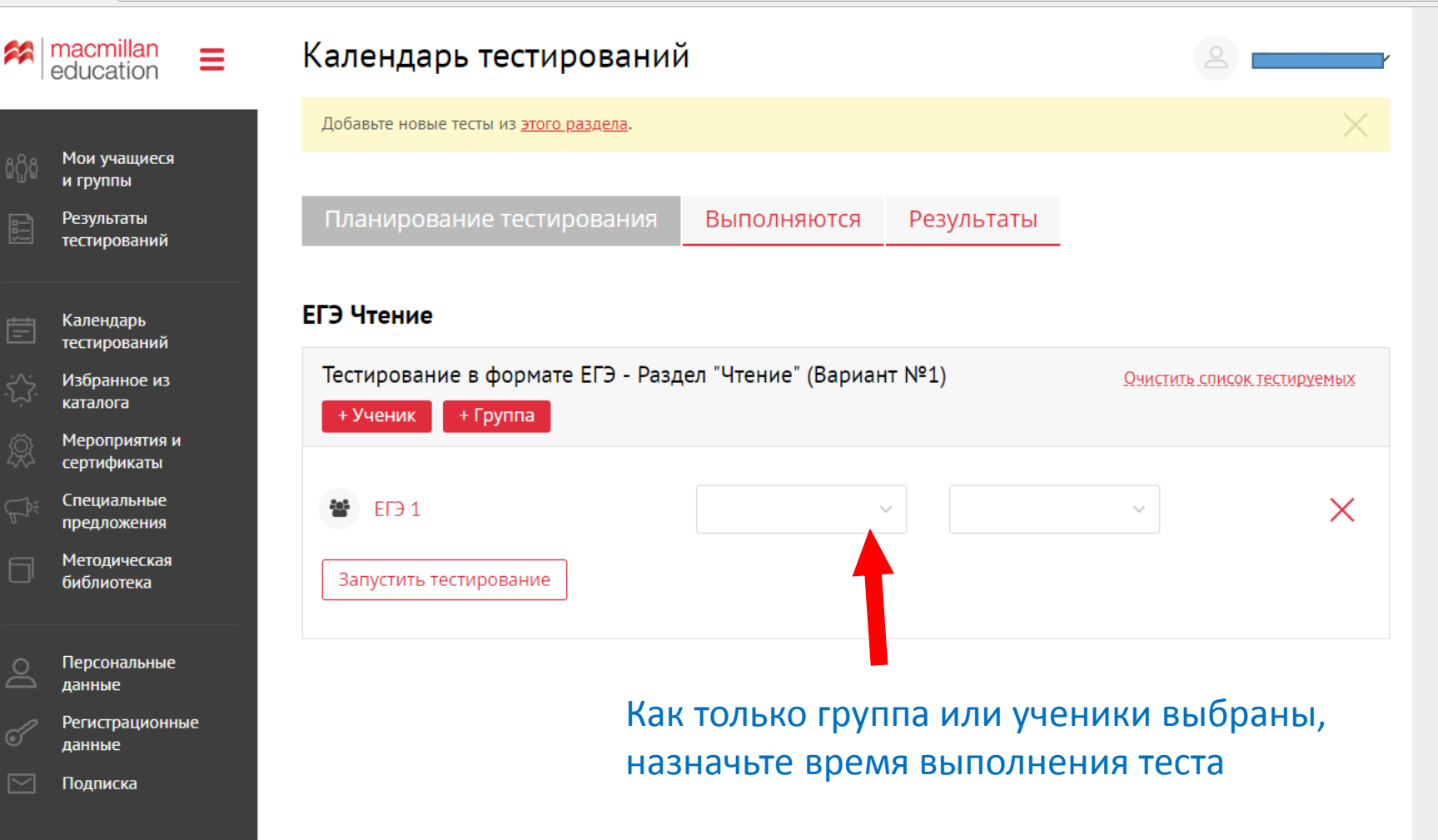

| **           | macmillan education          | Календ     | ары         | ь те         | сти                    | ров                     | ани         | 1Й       |          | 2                                                   |
|--------------|------------------------------|------------|-------------|--------------|------------------------|-------------------------|-------------|----------|----------|-----------------------------------------------------|
|              |                              | Добавьте н | овые те     | есты из      | з <u>этого</u>         | <u>разде</u>            | <u>ла</u> . |          |          | $\times$                                            |
| မို့ကိုမိ    | Мои учащиеся<br>и группы     |            |             |              |                        |                         |             |          |          |                                                     |
|              | Результаты<br>тестирований   | Планир     | ован        | ие т         | ести                   | рова                    | ния         |          | Выпо     | лняются Результаты                                  |
| Ē            | Календарь<br>тестирований    | ЕГЭ Чтен   | 1e          |              |                        |                         |             |          |          |                                                     |
|              | Избранное из<br>каталога     | Тестиров   | ание        | в фо<br>Груп | рмат<br>па             | е ЕГЭ                   | ) - Pa      | здел     | "Чтен    | ие" (Вариант №1) <u>Очистить список тестируемых</u> |
| Ŕ            | Мероприятия и<br>сертификаты |            |             |              |                        |                         |             |          |          |                                                     |
|              | Специальные<br>предложения   | 😵 ЕГЭ      | 1           |              |                        |                         |             |          |          | ~ X                                                 |
|              | Методическая<br>библиотека   | Запусти    | _ <<br>П Пн | Бт           | Сентя<br><sub>Ср</sub> | абрь 2<br><sub>Чт</sub> | 2018<br>Пт  | C6       | ><br>Bc  |                                                     |
|              |                              |            | 27          | 28           | 29                     | 30                      | 31          | 1        | 2        |                                                     |
| $\mathbb{D}$ | Персональные<br>данные       |            | 3           | 4            | 5                      | 6                       | 7           | 8        | 9        | Время начала и окончания                            |
| 67           | Регистрационные              |            | 10          | 11           |                        | 4 Z                     | 4.4         | 15       | 16       | тестирования                                        |
|              | данные<br>Подписка           |            | 17<br>24    | 18<br>25     | 19<br>26               | 20<br>27                | 21<br>28    | 22<br>29 | 23<br>30 |                                                     |
| © 201        | 17 Macmillan Publishers Ltd  |            | 1           | 2            | 3                      | 4                       | 5           | 6        | 7        |                                                     |

| $\leftarrow \rightarrow$                | С 🛆 🔒 Защищено   https       | s://www.macmillan.ru/account/testing_list/     |                                    |             |                                    |
|-----------------------------------------|------------------------------|------------------------------------------------|------------------------------------|-------------|------------------------------------|
| **                                      | macmillan =                  | Календарь тестирований                         | й                                  |             |                                    |
|                                         |                              | Добавьте новые тесты из <u>этого раздела</u> . |                                    |             | $\times$                           |
| ធំំំំំំំំំំំំំំំំំំំំំំំំំំំំំំំំំំំំំំ | Мои учащиеся<br>и группы     |                                                |                                    |             |                                    |
|                                         | Результаты<br>тестирований   | Планирование тестирования                      | Выполняются                        | Результаты  |                                    |
|                                         |                              |                                                |                                    |             |                                    |
| Ē                                       | Календарь<br>тестирований    | ЕГЭ Чтение                                     |                                    |             |                                    |
|                                         | Избранное из<br>каталога     | Тестирование в формате ЕГЭ - Разд              | цел "Чтение" <mark>(</mark> Вариан | it №1)      | <u>Очистить список тестируемых</u> |
| Ŕ                                       | Мероприятия и<br>сертификаты |                                                |                                    |             |                                    |
|                                         | Специальные<br>предложения   | 😁 ЕГЭ 1                                        | <b>10.09.2018</b> 12:00            | 16.09.2018  | 00:00 ~ ×                          |
|                                         | Методическая<br>библиотека   | Запустить тестирование                         |                                    |             |                                    |
|                                         |                              |                                                | Нажм                               | ите на «Заг | <b>ТОСТИТЬ</b>                     |
| Do                                      | Персональные<br>данные       |                                                | тести                              | оование»    |                                    |
| Ĩ                                       | Регистрационные<br>данные    |                                                |                                    |             |                                    |
|                                         | Подписка                     |                                                |                                    |             |                                    |
|                                         |                              |                                                |                                    |             |                                    |

| $\leftarrow$ $\rightarrow$ | С 🛆 🔒 Защищено   https://    | /www.macmillan.ru/account/testing_list/index.php#processing_tests             | ☆ : |
|----------------------------|------------------------------|-------------------------------------------------------------------------------|-----|
| *                          | education                    | Календарь тестирований                                                        |     |
|                            |                              | Добавьте новые тесты из этого раздела.                                        |     |
| မိုက္မိမိ                  | Мои учащиеся<br>и группы     |                                                                               |     |
|                            | Результаты<br>тестирований   | Планирование тестирования Выполняются Результаты                              |     |
|                            |                              |                                                                               |     |
| Ē                          | Календарь<br>тестирований    | ЕГЭ Чтение                                                                    |     |
|                            | Избранное из<br>каталога     | Тестирование в формате ЕГЭ - Раздел "Чтение" (Вариант №1)                     |     |
| Ŕ                          | Мероприятия и<br>сертификаты | ВГЭ 1       10.09.2018     16.09.2018     30 дней 11:11       12:00     00:00 |     |
|                            | Специальные<br>предложения   |                                                                               |     |
|                            | Методическая<br>библиотека   |                                                                               |     |
|                            |                              | Тест запланирован. Преподаватель и                                            |     |
| $\bigcirc$                 | Персональные<br>данные       | ученики видят сроки выполнения теста                                          |     |
| Ĩ                          | Регистрационные<br>данные    |                                                                               |     |
|                            | Подписка                     |                                                                               |     |
| © 20                       | 17 Macmillan Publishers Ltd  |                                                                               |     |

| ଜନ୍ମିଜ | Мои учащиеся<br>и группы     |
|--------|------------------------------|
|        | Результаты<br>тестирований   |
| Ē      | Календарь<br>тестирований    |
|        | Избранное из<br>каталога     |
| Ŕ      | Мероприятия и<br>сертификаты |
|        | Специальные<br>предложения   |
|        | Методическая<br>библиотека   |
|        |                              |

Персональные данные

Регистрационные данные Подписка

© 2017 Macmillan Publishers Ltd

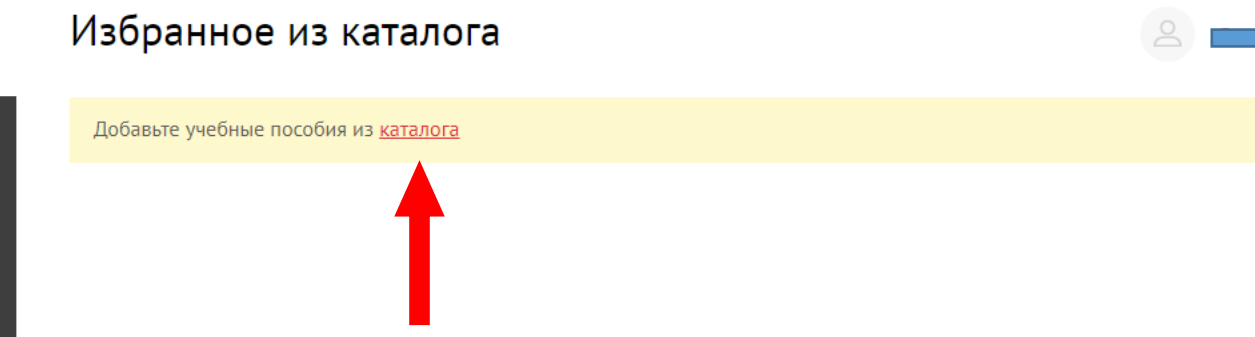

Раздел «Избранное из каталога» позволяет хранить в личном кабинете информацию о пособиях, которые привлекли ваше особое внимание, вы бы хотели изучить их подробнее или иметь быстрый переход к ресурсам данных пособий.

Для этого перейдите в каталог по ссылке «каталог»

| ← → C ☆ 🔒 3 | ащищено   http | os://www.macmillan.ru/catalo | gue/               |                                      |                   |                         | ☆          | r i |
|-------------|----------------|------------------------------|--------------------|--------------------------------------|-------------------|-------------------------|------------|-----|
|             | 🛤 ma           | cmillan                      |                    | Я Маст                               | illan Teacher +   | <u>Личный кабинет</u> • | Â          |     |
|             | Teat           | loation                      |                    | Поиск                                |                   | Q                       | 🏏 f 😕 B 8* |     |
|             | Каталог        | <u>Преподавателям</u>        | <u>Мероприятия</u> | <u>Тесты: ЕГЭ, ОГЭ, IELTS, MELTS</u> | <u>Где купить</u> | <u>О нас</u>            |            |     |

<u>Главная</u> → Каталог

## Каталог продукции издательства «Макмиллан»

Добро пожаловать на наш сайт в раздел Каталог. Здесь представлена вся информация о наших учебных пособиях. Почитать международный каталог издательства «Макмиллан» 2018 года можно <u>здесь</u>

Также предлагаем вам познакомиться с российскими каталогами 2018 года здесь

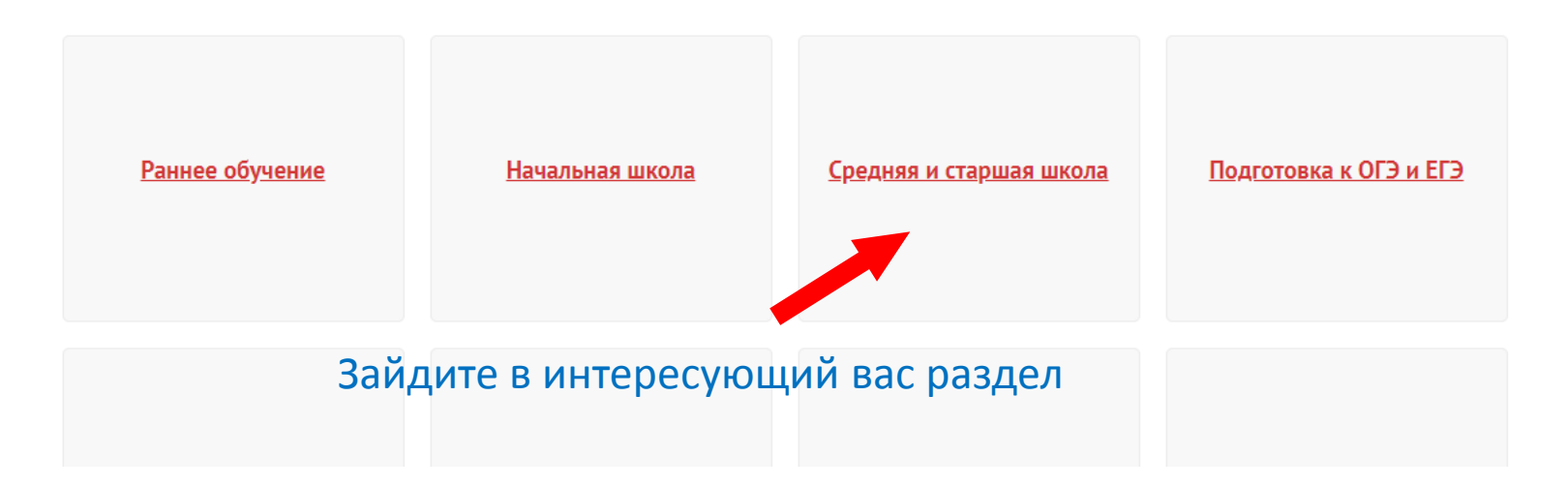

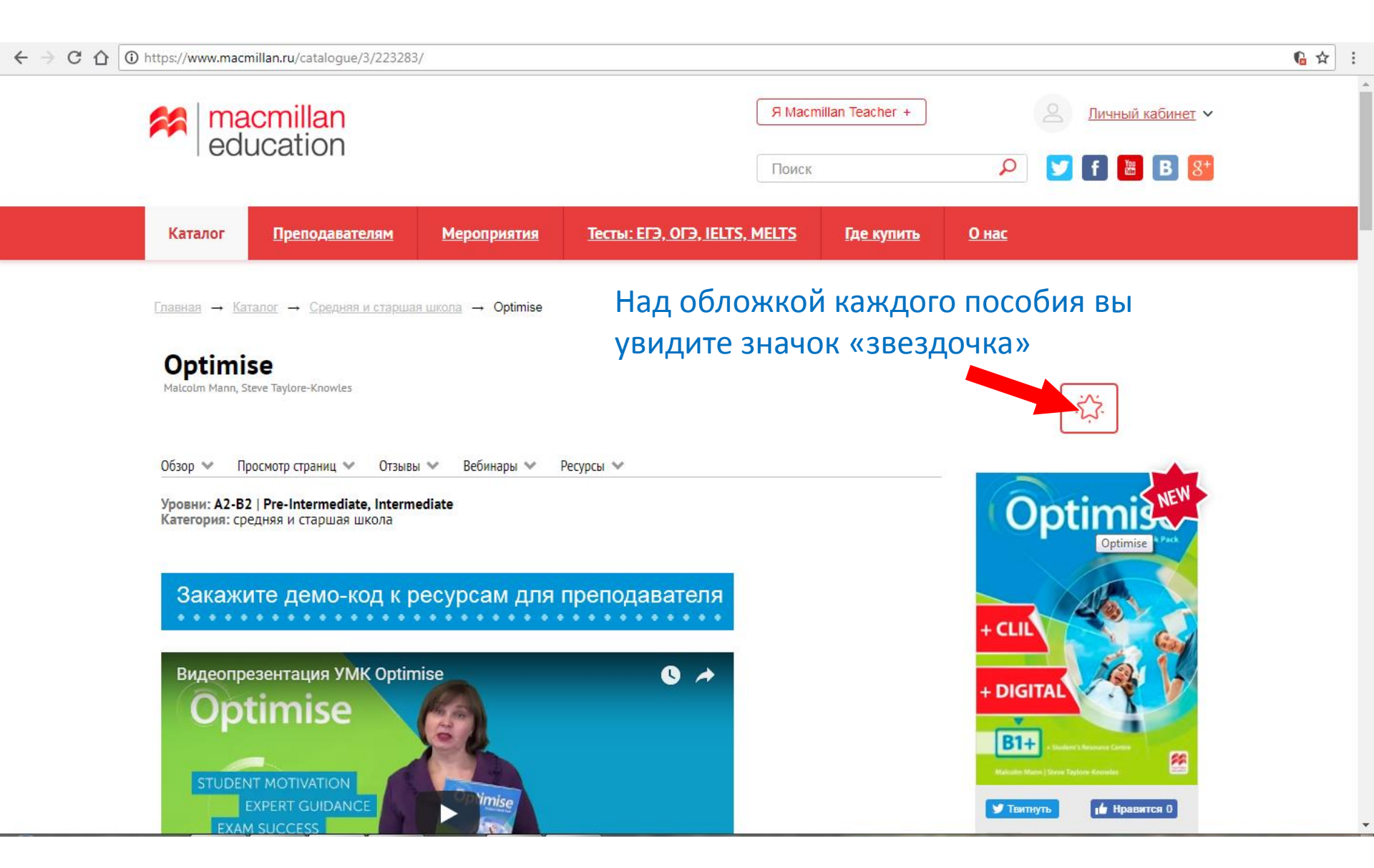

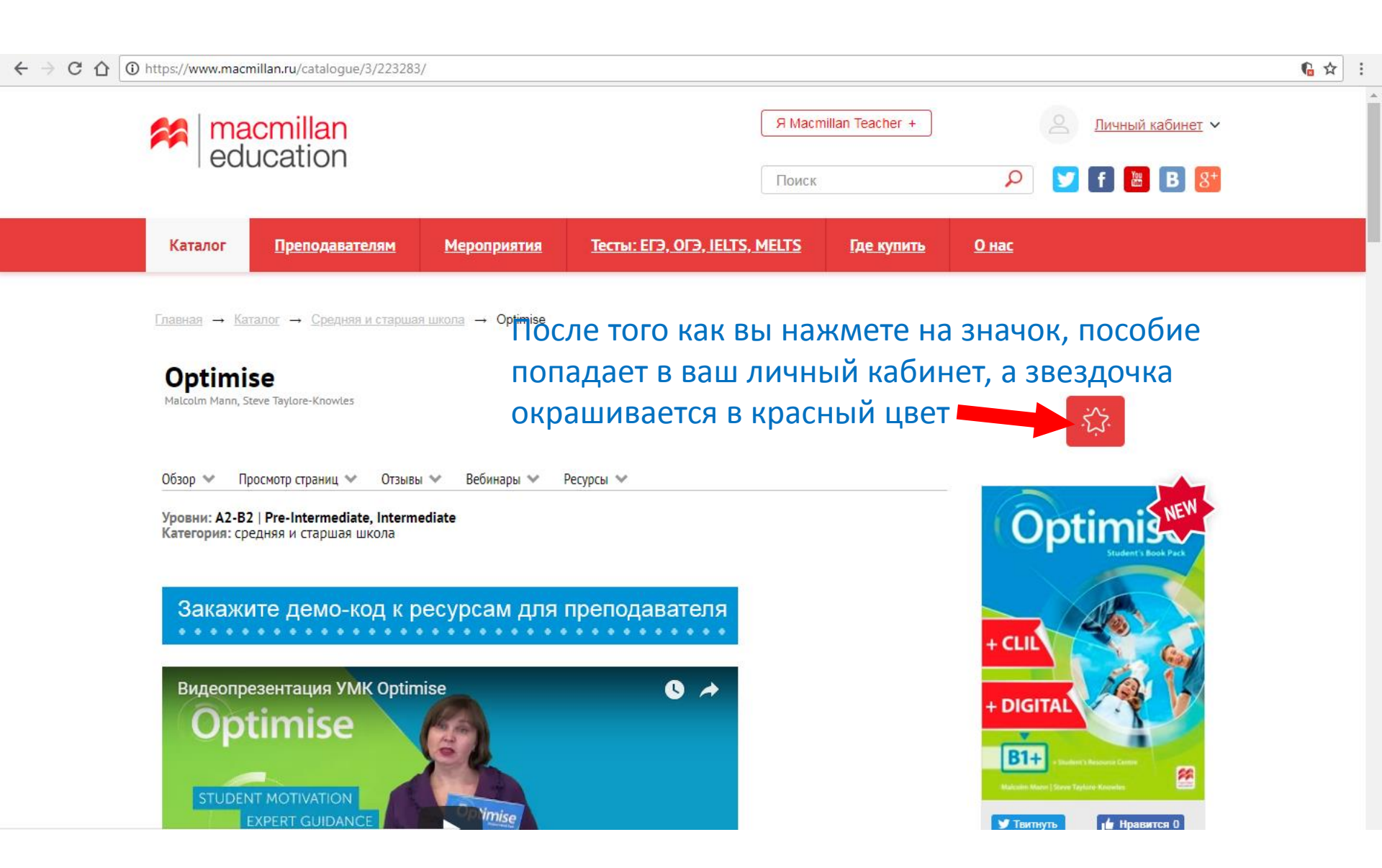

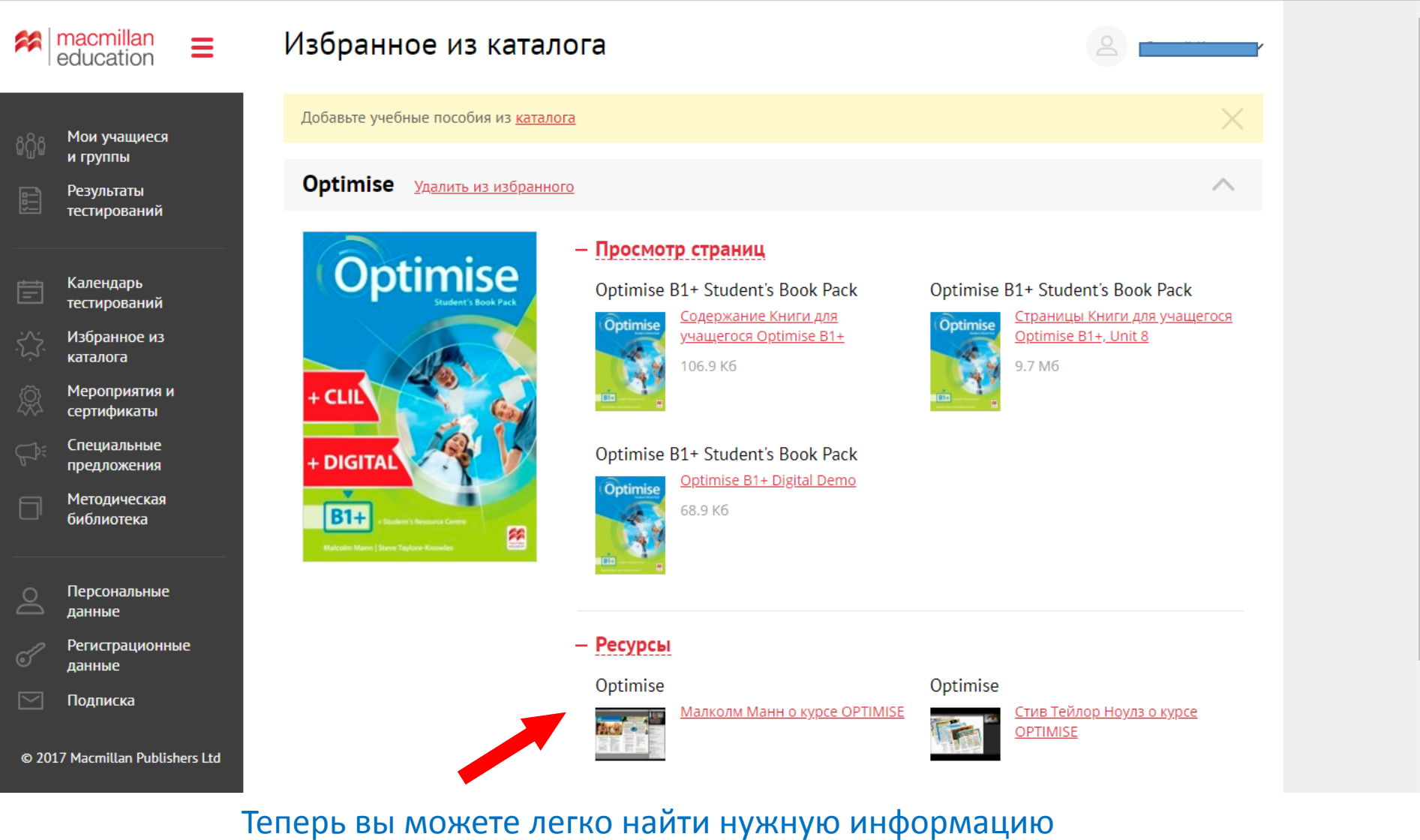

☆ :

или ресурс выбранного пособия

# В разделе «Мероприятия и сертификаты» отображаются все предстоящие мероприятия и мероприятия, где вы уже принимали участие

С 🏠 🔒 Защищено | https://www.macmillan.ru/account/certificates/ ☆ : macmillan Мероприятия и сертификаты 22 Ξ education Я пойду Я посетил Мои учащиеся и группы Результаты тестирований Онлайн-форум Нажмите на кнопку «Принять ELT Forum "Back to school" 🔗 27 Августа Book your free place now! участие», чтобы Календарь 00:00  $( \Gamma )$ тестирований зарегистрироваться на Принять участие Избранное из каталога семинар/вебинар и не Мероприятия и 劔 пропустить нужное вам событие сертификаты Вебинары «На старт, внимание, марш!» Специальные 13 Сентября предложения Выступающие: Наталия Ивановна Галанина Вебинар на примере УМК серий: Academy Stars, Start English, Macmillan Starter Book, 15:30 Методическая Learning Stars библиотека Принять участие Персональные данные Регистрационные ланные Вебинары Х «Типичные ошибки на ЕГЭ» Подписка 20 Сентября Открытая методическая площадка Выступающая: Евгения Каптурова 15:30 (L) © 2017 Macmillan Publishers Ltd Вебинар на примере пособий серии Macmillan Exam Skills for Russia

## В секции «Я пойду» вы увидите мероприятия,

на которые вы зарегистрировались

| $\leftarrow \rightarrow$ | С 🛆 🔒 Защищено   http        | s://www.macmillan.ru/account/certificates/     |                                                                                                    | ☆ : |
|--------------------------|------------------------------|------------------------------------------------|----------------------------------------------------------------------------------------------------|-----|
| *                        | macmillan =                  | Мероприятия и се                               | ртификаты                                                                                                    |     |
| ଜନ୍ଧିତ୍ୱ                 | Мои учащиеся<br>и группы     | Все Я пойду Я пос                              | сетил                                                                                                    |     |
|                          | Результаты<br>тестирований   | 营 01 Сентября                                  | Macmillan Teacher +                                                                                                    |     |
| Ē                        | Календарь<br>тестирований    | <b>()</b> 10:00                                |                                                                                                    |     |
|                          | Избранное из<br>каталога     | Онлайн-форум                                   | ELT Forum "Back to school" <b>2</b>                                                                                                    |     |
| Ŕ                        | Мероприятия и<br>сертификаты | 📄 27 Августа                                   |                                                                                                    |     |
|                          | Специальные<br>предложения   | 00:00                                          |                                                                                                    |     |
|                          | Методическая<br>библиотека   | Вебинары                                       | «На старт, внимание, марш!»                                                                                                    |     |
| Do                       | Персональные<br>данные       | <ul> <li>ПЗ Сентяоря</li> <li>15:30</li> </ul> | Выступающие: Наталия Ивановна Галанина<br>Вебинар на примере УМК серий: Academy Stars, Start English, Macmillan Starter Book,<br>Learning Stars |     |
| 67                       | Регистрационные<br>данные    |                                                |                                                                                                    |     |
|                          | Подписка                     |                                                |                                                                                                    |     |

## В секции «Я посетил» вы увидите мероприятия, в которых вы уже приняли участие.

| $\leftrightarrow$ | С 🟠 🔒 Защищено   htt         | ps://www.macmillan.ru/account/certifie         | cates/                             |                                                                                       | ☆ : |  |  |
|-------------------|------------------------------|------------------------------------------------|------------------------------------|---------------------------------------------------------------------------------------|-----|--|--|
| *                 | macmillan<br>education       | Мероприятия и                                  | и сертификаты                      | 2                                                                                     |     |  |  |
| ଜନ୍ଧିତ୍ୱ          | Мои учащиеся<br>и группы     | Все Я пойду                                    | Я посетил                          |                                                                                       |     |  |  |
|                   | Результаты<br>тестирований   | Вебинары<br><b>1.05.2017</b>                   | «Учим английский летом»            | CEPTINOMIKAT<br>Partier fant Bankow<br>Partie Die With<br>Hannander gange an enternan |     |  |  |
| Ē                 | Календарь<br>тестирований    |                                                | Скачать сертификат                 | er e en en en en en en en en en en en en e                                            |     |  |  |
|                   | Избранное из<br>каталога     |                                                |                                    |                                                                                       |     |  |  |
| Ŕ                 | Мероприятия и<br>сертификаты | 营 01.09.2018                                   | Macmillan Teacher +                |                                                                                       |     |  |  |
|                   | Специальные<br>предложения   |                                                | Скачать сертификат                 | Bigging the res         Are                                                           |     |  |  |
|                   | Методическая<br>библиотека   |                                                |                                    |                                                                                       |     |  |  |
| 0                 | Персональные                 | Здесь же                                       | находятся сертификаты участников н | наших                                                                                 |     |  |  |
|                   | данные<br>Регистрационные    | мероприятий, которые вы можете скачать в любое |                                    |                                                                                       |     |  |  |
|                   | Подписка                     | удобное                                        | для вас время                      |                                                                                       |     |  |  |
|                   |                              |                                                |                                    |                                                                                       |     |  |  |

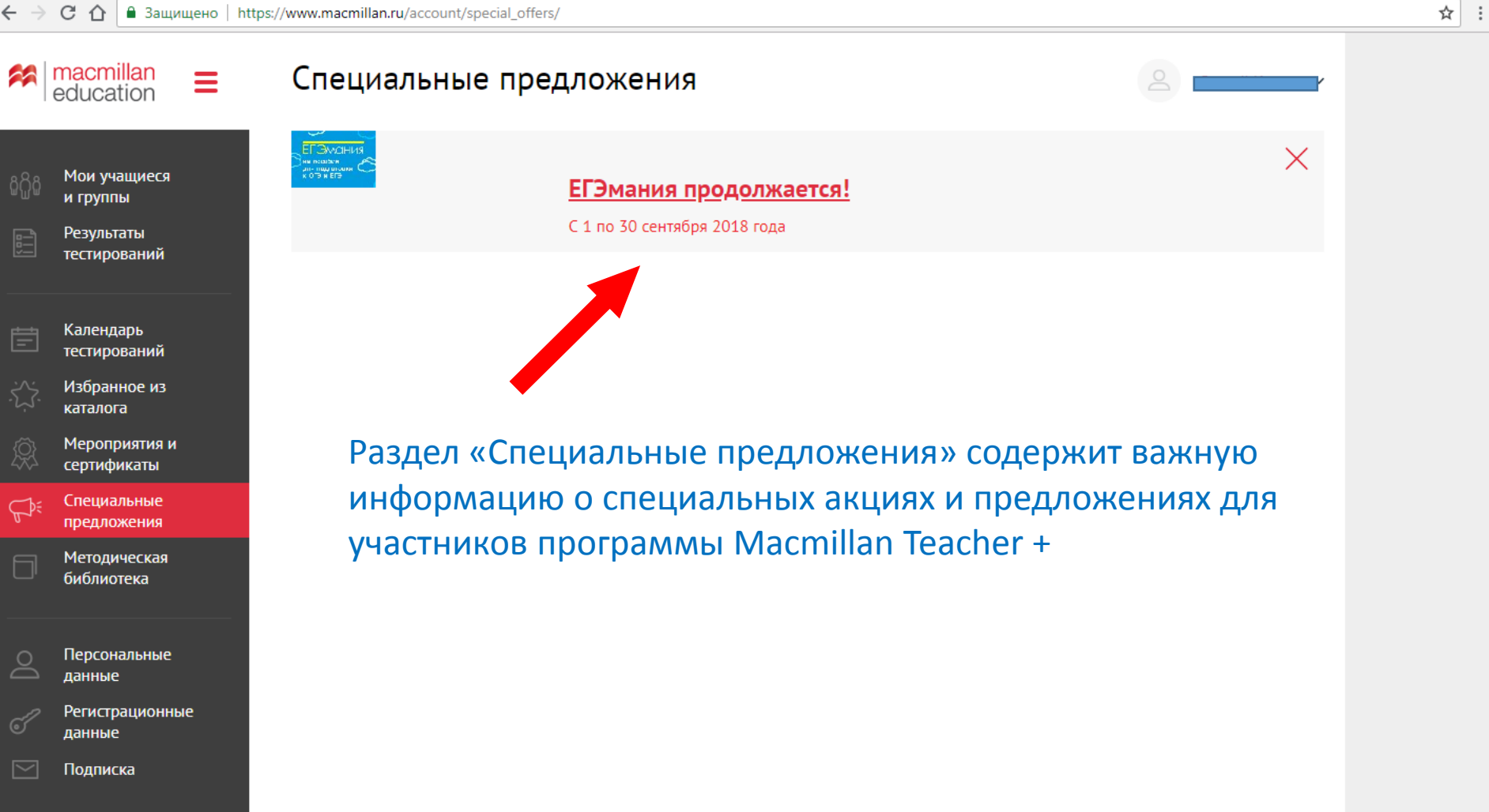

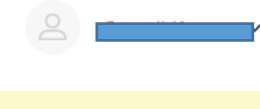

☆ :

macmillan Ξ education Мои учащиеся и группы Результаты тестирований Календарь тестирований Избранное из каталога Мероприятия и сертификаты Специальные предложения Методическая библиотека Персональные

данные

Регистрационные данные Подписка

© 2017 Macmillan Publishers Ltd

## Методическая <mark>библиотека</mark>

Добавьте материалы из разделов Статьи, разработки и Методическая библиотека МТ+

Раздел «Методическая библиотека» поможет вам всегда иметь под рукой полезный методический материал или разработки для ваших уроков, что значительно сэкономит время на подготовку необычных уроков.

Для этого перейдите в разделы по ссылке «Статьи, разработки» и «Методическая библиотека МТ+»

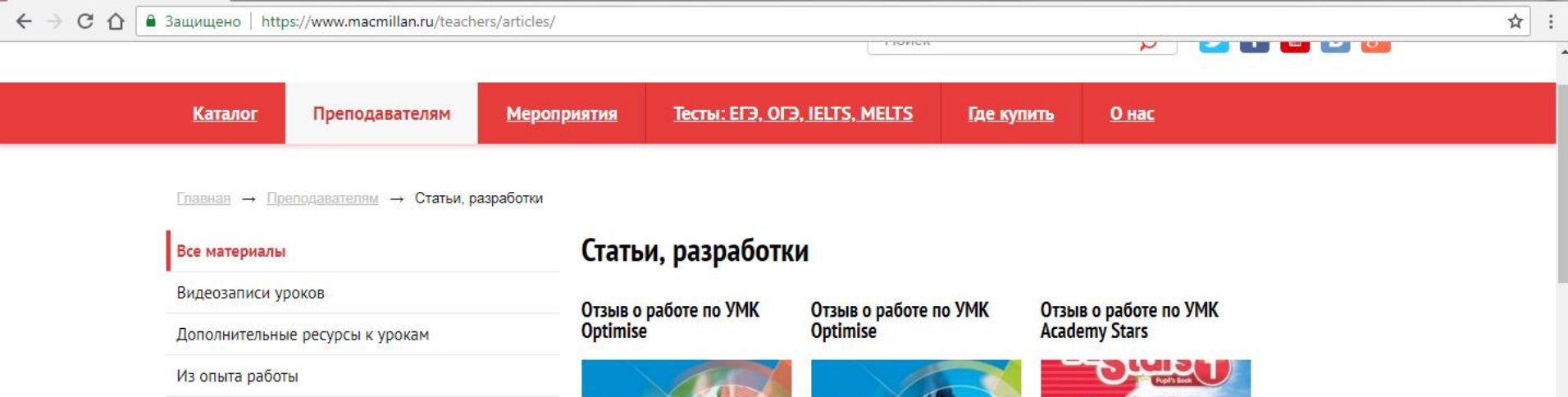

Современные тенденции в ELT

Статьи.

Статьи российских преподавателей

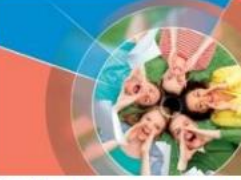

Вера Ермалович, преподаватель английского языка и а...

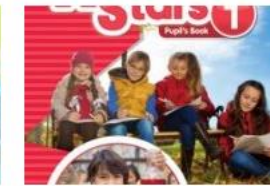

Томашпольская Ирина Эдуардовна, руководитель творчг...

Отзыв об УМК Skillful 4

Student's Book

Отзыв об УМК Academy Stars 4

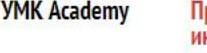

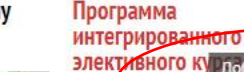

языку...

Евгения Тышлангова,

преподаватель английского

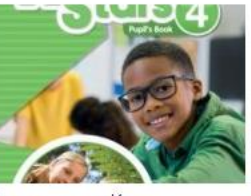

Томашпольская Ирина Эдуардовна, руководитель школыг...

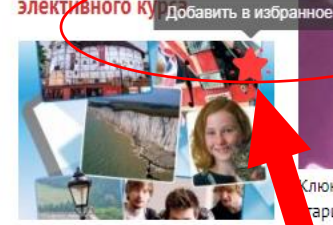

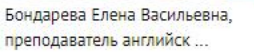

люкина Евгения Викторовна,

арший преподаватель а...

В разделе «Статьи, разработки» выберите интересный материал и нажмите на звездочку «Добавить в избранное»

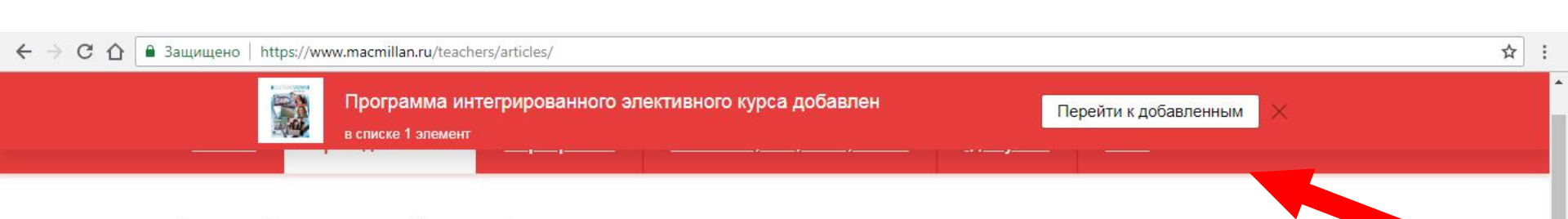

<u>Главная</u> — <u>Преподавателям</u> — Статьи, разработки

#### Все материалы

Видеозаписи уроков

Дополнительные ресурсы к урокам

Из опыта работы

Современные тенденции в ELT

Статьи.

Статьи российских преподавателей

### Статьи, разработки

Отзыв о работе по УМК Optimise

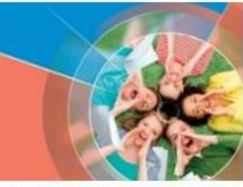

Вера Ермалович, преподаватель английского языка и а... Отзыв о работе по УМК Optimise Отзыв о работе по УМК Academy Stars

Перейдите в личный кабинет,

чтобы увидеть выбранные статьи

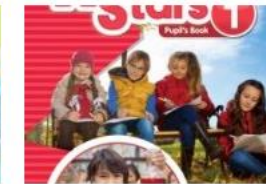

Отзыв об УМК Skillful 4

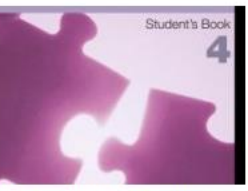

Клюкина Евгения Викторовна, старший преподаватель а...

#### Отзыв об УМК Academy Stars 4

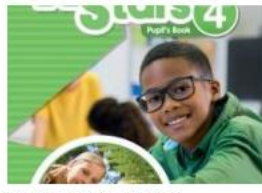

Томашпольская Ирина Эдуардовна, руководитель школыг... Программа интегрированного элективного курса

Евгения Тышлангова,

языку...

преподаватель английского

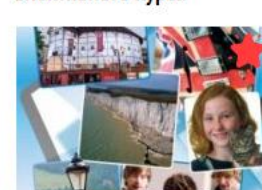

Бондарева Елена Васильевна, преподаватель английск ...

# Отзыв

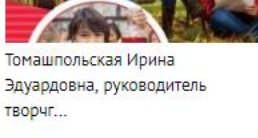

# Academy

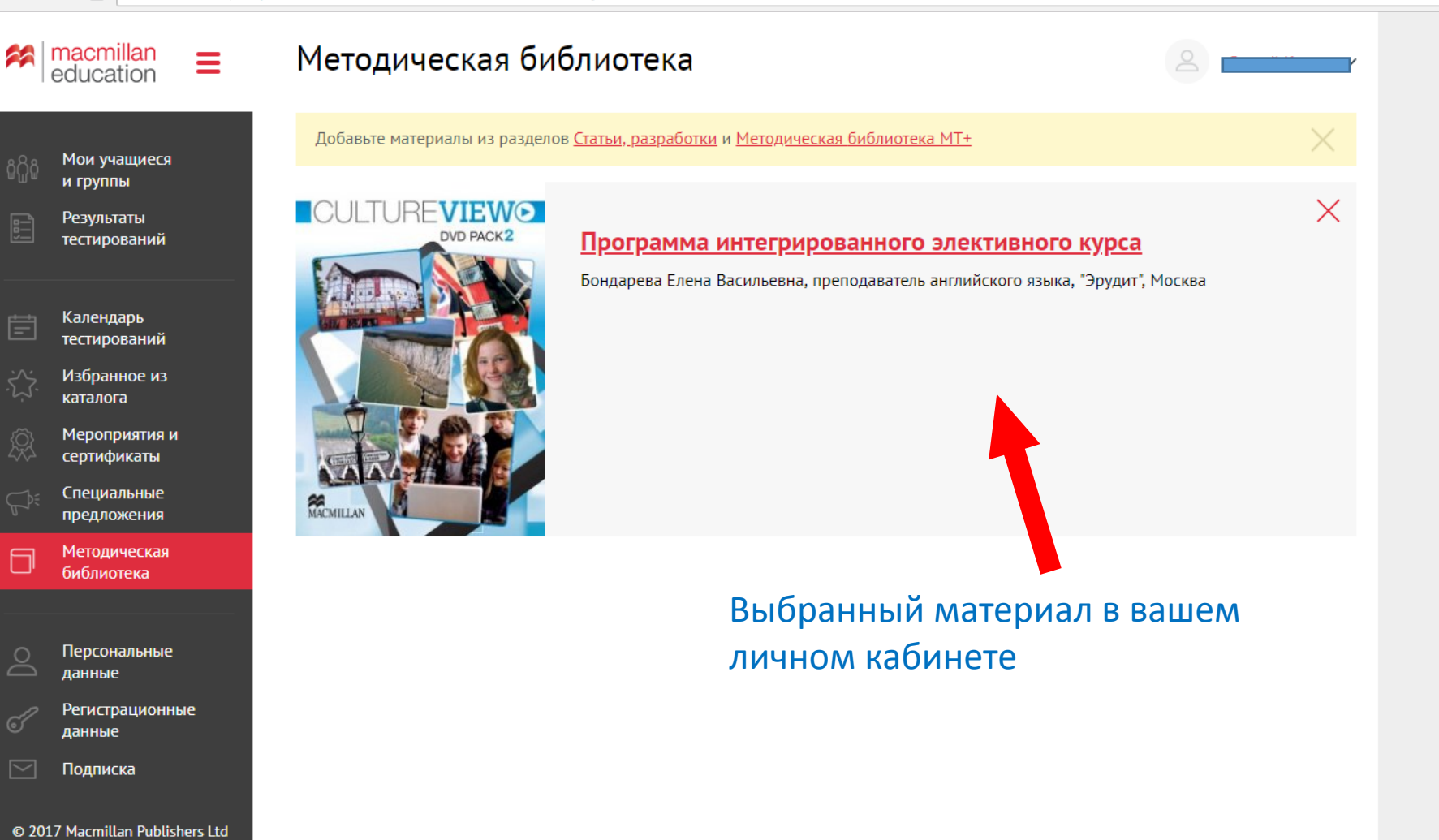

| **         | macmillan<br>education       | Методическая библиотека                                                                       | · · · · · · · · · · · · · · · · · · · |
|------------|------------------------------|-----------------------------------------------------------------------------------------------|---------------------------------------|
| ٥٩٥        | Мои учащиеся                 | Добавьте материалы из разделов <u>Статьи, разработки</u> и <u>Методическая библиотека МТ+</u> | ×                                     |
| ଜ୍ଜନ୍ମଜ    | и группы                     |                                                                                               |                                       |
|            | Результаты<br>тестирований   |                                                                                               |                                       |
| Ē          | Календарь<br>тестирований    | Полезный ресурс для ваших уроков находится -                                                  | гакже                                 |
|            | Избранное из<br>каталога     | в «Методической библиотеке МТ+»                                                               | i di inte                             |
| Ŕ          | Мероприятия и<br>сертификаты |                                                                                               |                                       |
|            | Специальные<br>предложения   |                                                                                               |                                       |
| 0          | Методическая<br>библиотека   |                                                                                               |                                       |
|            |                              |                                                                                               |                                       |
| $\bigcirc$ | Персональные<br>данные       |                                                                                               |                                       |
| 67         | Регистрационные<br>данные    |                                                                                               |                                       |
|            | Подписка                     |                                                                                               |                                       |
| © 201      | 17 Macmillan Publishers Lt   | d                                                                                             |                                       |

☆ :

← → С 🏠 🔒 Защищено | https://www.macmillan.ru/account/methodical\_library/

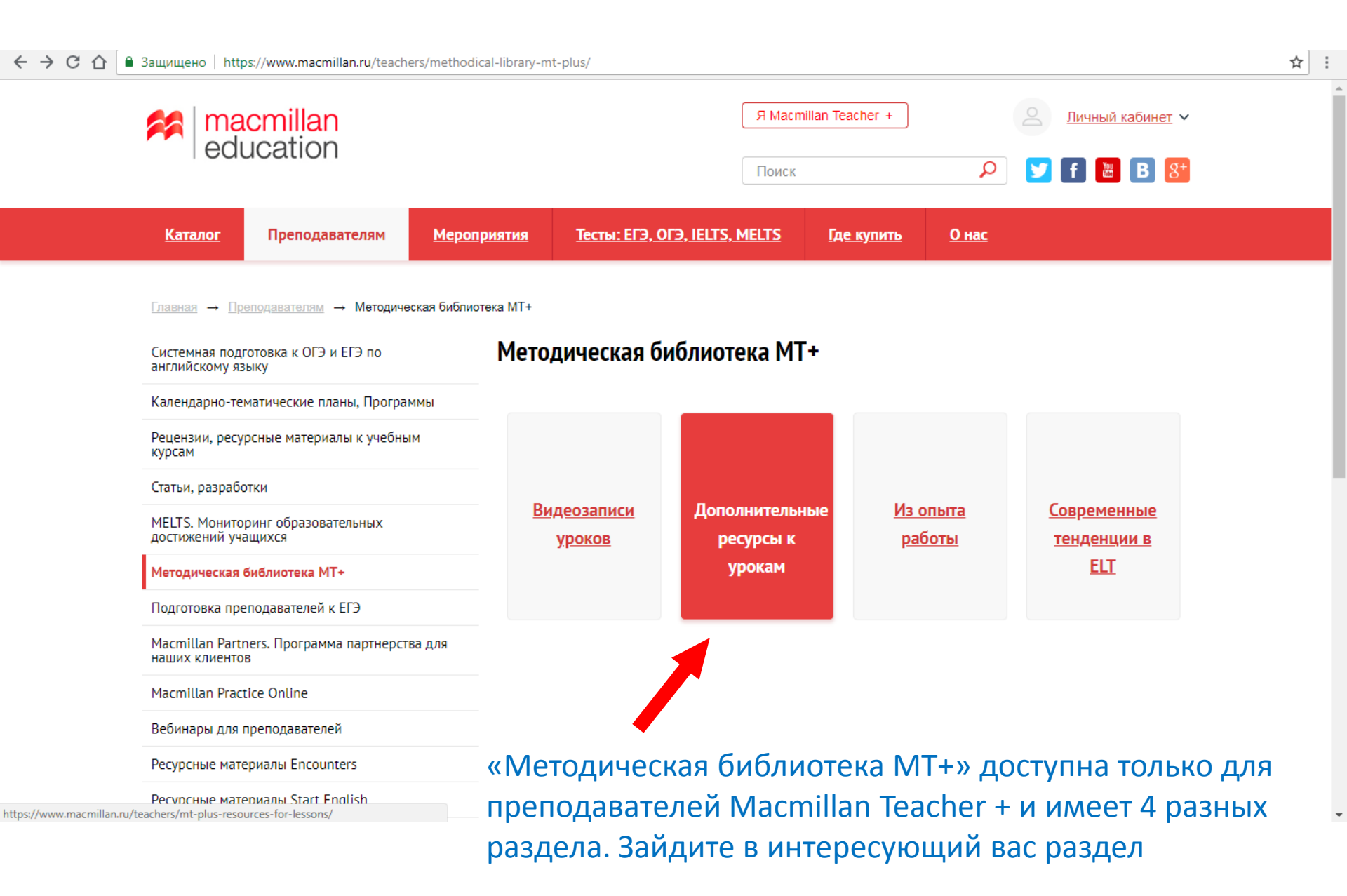

☆ : С 🏠 🔒 Защищено https://www.macmillan.ru/teachers/mt-plus-resources-for-lessons/ macmillan education Я Macmillan Teacher + Личный кабинет 🗸 f 🔠 🖪 👫 Поиск Q Тесты: ЕГЭ, ОГЭ, IELTS, MELTS Каталог Преподавателям **Мероприятия** Где купить <u>О нас</u> Главная → Преподавателям → Методическая библиотека MT+ Дополнительные ресурсы к урокам Добавить в избранное Все материалы Видеозаписи уроков Дополнительные ресурсы к урокам Halloween Web Quest Из опыта работы Выберите нужный материал, Современные тенденции в ELT нажав на звездочку Статьи. Статьи российских преподавателей **Thanksgiving Web Quest** 

#### Контакты

129090, г. Москва, Проспект Мира, д. 40 Тел.: (495) 967-67-72 E-mail: office@macmillaneducation.com

#### Разделы сайта

, <u>Спецпредложения</u> Каталог Новости <u>Мероприятия</u> <u>Тестирования</u>

#### Об издательстве

Где купить? О нас Представители в России Заявка на получение образцов Обратная связь

#### Сайты Macmillan Group

Macmillan English Nature Publishing Group Macmillan Group Pan Macmillan Palgrave Macmillan

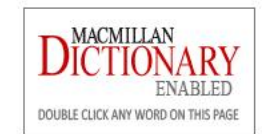

| 🗲 $\rightarrow$ С 🛆 🔒 Защищено   https://www.macmilla | n.ru/teachers/mt-plus-resources-fo       | r-lessons/                                                    |                                                             |                                               | ☆ :     |
|-------------------------------------------------------|------------------------------------------|---------------------------------------------------------------|-------------------------------------------------------------|-----------------------------------------------|---------|
| Наllowе<br>в списке 2                                 | een Web Quest добавлен<br>2 элемента     |                                                               | Пере                                                        | йти к добавленным                             |         |
|                                                       |                                          |                                                               | оиск                                                        | 🔎 🗹 f 🖑 B 🛿                                   | 8+      |
| <u>Каталог</u> Преподават                             | елям <u>Мероприятия</u>                  | <u>Тесты: ЕГЭ, ОГЭ, IELTS, MELT</u>                           | Г <u>S Где купить</u>                                       | <u>О нас</u>                                  |         |
| Главная → Преподавателям →                            | Методическая библиотека MT+              |                                                               | Пере                                                        | ейдите в личный                               | кабинет |
| Все материалы                                         | Допо                                     | лнительные ресурсы                                            | к урокам                                                    |                                               |         |
| Видеозаписи уроков                                    |                                          |                                                               |                                                             |                                               |         |
| Дополнительные ресурсы к уро                          | кам                                      | Ha                                                            | lloween Web Qu                                              | lest                                          |         |
| -<br>Из опыта работы                                  |                                          | ( allalle)                                                    |                                                             |                                               |         |
| Современные тенденции в ELT                           |                                          |                                                               |                                                             |                                               |         |
| Статьи.                                               | <b>C</b> 0                               | and a stand                                                   |                                                             |                                               |         |
| Статьи российских преподавател                        | пей                                      | <u>Th</u>                                                     | anksgiving Web                                              | Quest                                         |         |
|                                                       |                                          |                                                               |                                                             |                                               |         |
| Контакты                                              | Разделы сайта                            | Об издательстве                                               | Сайты Macmillan Group                                       | MACMILLAN                                     | 7       |
| 129090, г. Москва, Проспект Мира,<br>д. 40            | <u>Спецпредложения</u><br><u>Каталог</u> | <u>Где купить?</u><br>О нас                                   | <u>Macmillan English</u><br>Nature Publishin <u>g Group</u> | DICTIONARY                                    |         |
| Тел.: (495) 967-67-72<br>E-mail:                      | <u>Новости</u><br><u>Мероприятия</u>     | <u>Представители в России</u><br>Заявка на получение образцов | <u>Macmillan Group</u><br>Pan Macmillan                     | ENABLED<br>DOUBLE CLICK ANY WORD ON THIS PAGE |         |
| https://www.macmillan.ru/account/methodical_library/  |                                          | <u>Обратная связь</u>                                         | Palgrave Macmillan                                          | 22                                            | 8       |

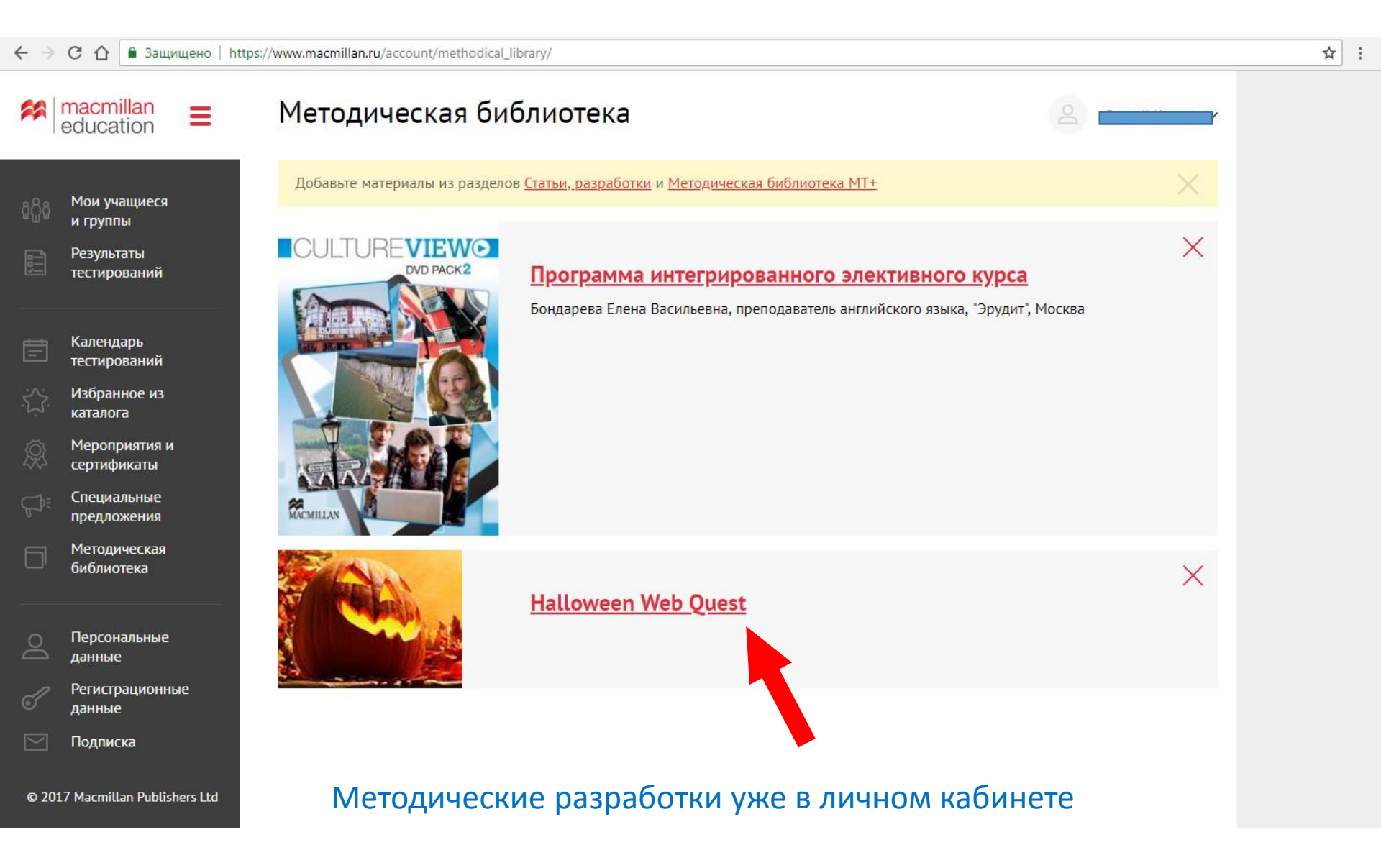

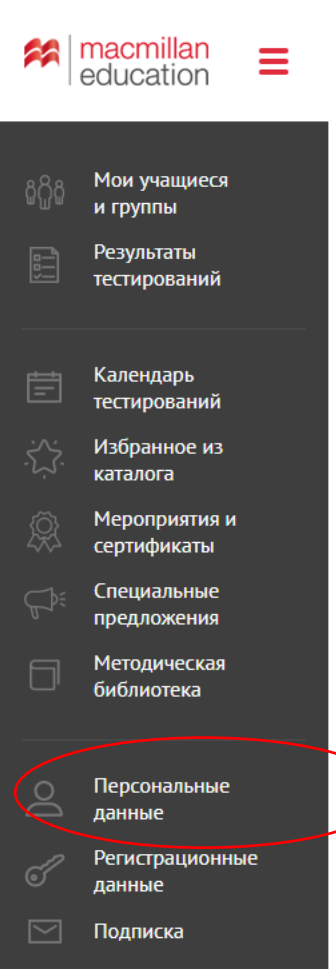

Персональные данные

|            | ~        |            |
|------------|----------|------------|
| Название ч | учебного | заведения* |

Регион\*

Имя\*

Москва, город

Город/Населенный пункт\*

Раздел «Персональные данный» — очень важный раздел. Именно эти данные автоматически отображаются в ваших сертификатах.

Если вы обнаружили опечатку или недостоверные сведения в своих электронных сертификатах, внимательно посмотрите каждое поле этого раздела и внесите корректную информацию. Информация автоматически измениться в сертификатах.

## Желаем приятной и успешной работы!

| C O Sащищено https://www.macmillan.ru/pdf_generator.php?entityType=event&entityId=297978 |            | ☆ | : |
|------------------------------------------------------------------------------------------|------------|---|---|
| СЕРТИФИКАТ                                                                               |            |   |   |
|                                                                                          |            |   | l |
| фрилансер                                                                                |            |   | l |
| принимал(а) участие в проекте<br>Macmillan Teacher +                                     |            |   |   |
| Пава представительства<br>издательства «Макмиллан» в России<br>Г.В. Комарова             | 2018 г.    |   |   |
|                                                                                          | Reducation |   |   |

По техническим вопросам работы личного кабинета обращайтесь на эл.почту aleksey.selkov@macmillaneducation.com